## **Distributed Cache Service**

# **Data Migration Guide**

 Issue
 01

 Date
 2024-12-11

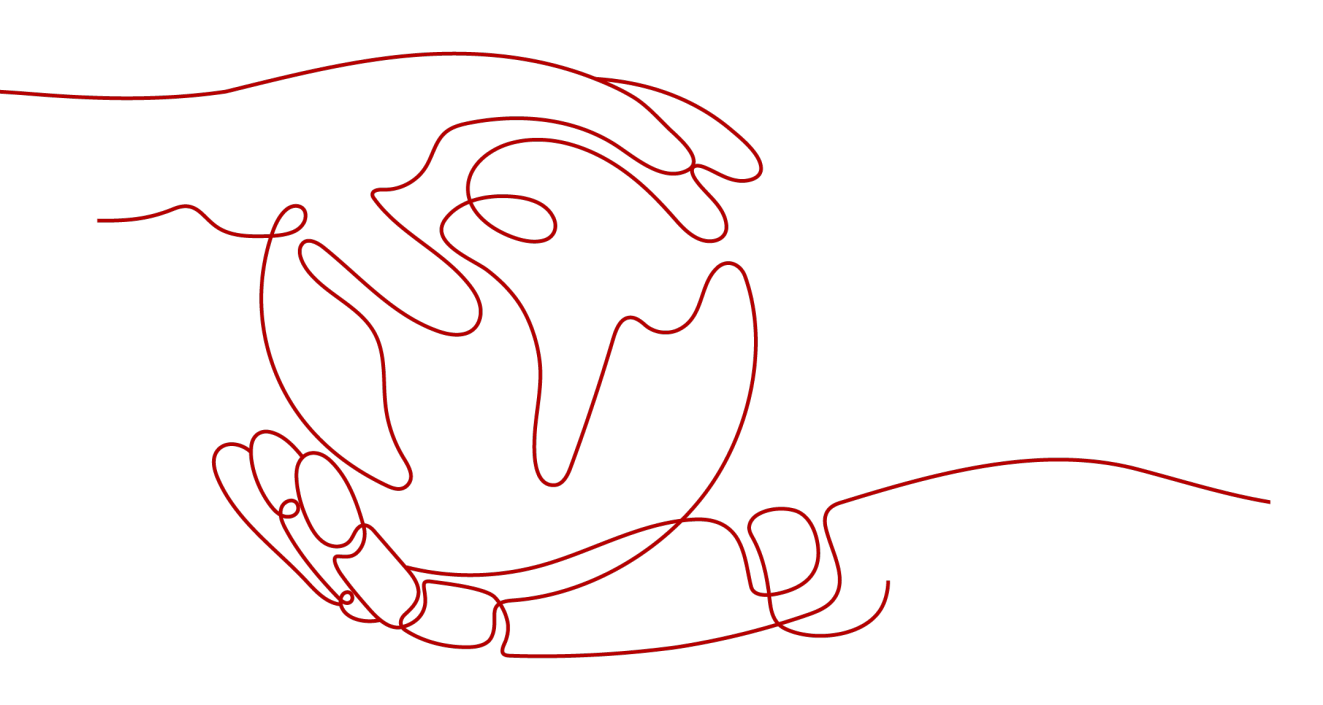

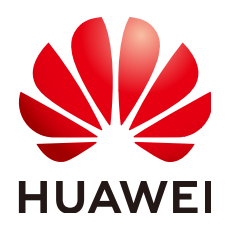

#### Copyright © Huawei Cloud Computing Technologies Co., Ltd. 2024. All rights reserved.

No part of this document may be reproduced or transmitted in any form or by any means without prior written consent of Huawei Cloud Computing Technologies Co., Ltd.

#### **Trademarks and Permissions**

NUAWEI and other Huawei trademarks are the property of Huawei Technologies Co., Ltd. All other trademarks and trade names mentioned in this document are the property of their respective holders.

#### Notice

The purchased products, services and features are stipulated by the contract made between Huawei Cloud and the customer. All or part of the products, services and features described in this document may not be within the purchase scope or the usage scope. Unless otherwise specified in the contract, all statements, information, and recommendations in this document are provided "AS IS" without warranties, guarantees or representations of any kind, either express or implied.

The information in this document is subject to change without notice. Every effort has been made in the preparation of this document to ensure accuracy of the contents, but all statements, information, and recommendations in this document do not constitute a warranty of any kind, express or implied.

## Huawei Cloud Computing Technologies Co., Ltd.

Address: Huawei Cloud Data Center Jiaoxinggong Road Qianzhong Avenue Gui'an New District Gui Zhou 550029 People's Republic of China

Website: https://www.huaweicloud.com/intl/en-us/

# **Contents**

| 1 Overview                                                                                                    | 1 |
|----------------------------------------------------------------------------------------------------|---|
| 2 Migration Process                                                                                                    | 2 |
| 3 Migration Solution Notes                                                                                                    | 7 |
| 4 Migrating Data from Self-Hosted Redis to DCS12                                                                                                 | 2 |
| 4.1 Migrating Self-Built Redis Online12                                                                                                    | 2 |
| 4.2 Self-Hosted Redis Migration with Backup Files10                                                                                              | 6 |
| 4.3 Self-Hosted Redis Migration with redis-cli (AOF)19                                                                                           | 9 |
| 4.4 Self-Hosted Redis Migration with redis-cli (RDB)                                                                                             | 0 |
| 4.5 Self-Hosted Redis Cluster Migration with redis-shake (Online)2                                                                               | 3 |
| 4.6 Self-Hosted Redis Cluster Migration with redis-shake (RDB)                                                                                   | 5 |
| 5 Migrating Data Between DCS Instances28                                                                                                    | 3 |
| 5.1 Online Migration Between Instances                                                                                                    | 8 |
| 5.2 Backup Import Between DCS Redis Instances                                                                                                    | 3 |
| 6 Migration from Another Cloud                                                                                                    | 3 |
| 6.1 Migrating Redis from Another Cloud Online                                                                                                    | 8 |
| 6.2 Backup Import from Another Cloud4                                                                                                    | 2 |
| 6.3 Online Migration from Another Cloud Using Rump44                                                                                             | 4 |
| 6.4 Backup Import from Another Cloud Using redis-shake44                                                                                         | 6 |
| 6.5 Migrating from Another Cloud Online Using redis-shake44                                                                                      | 8 |
| 7 Migrating Data from DCS to Self-Hosted Redis                                                                                                   | 1 |
| 8 FAQs                                                                                                    | 5 |
| 8.1 What Should I Consider When Transferring or Operating Data Between Different OSs?                                                            | 5 |
| 8.2 Can I Migrate Data from a Multi-DB Source Redis Instance to a Cluster DCS Redis Instance?5!                                                  | 5 |
| 8.3 What Are the Constraints and Precautions for Migrating Redis Data to a Cluster Instance?50                                                   | 6 |
| 8.4 What Should I Consider for Online Migration?                                                                                                 | 6 |
| 8.5 Can I Perform Online Migration Without Any Service Interruption?                                                                             | 7 |
| 8.6 What If "Disconnecting timedout slave" and "overcoming of output buffer limits" Are Reported on the Source Instance During Online Migration? | 7 |
| 8.7 Why Is Memory of a DCS Redis Instance Unchanged After Data Migration Using Rump, Even If No<br>Error Message Is Returned?                    | 8 |
| 8.8 Why Are Processes Frequently Killed During Data Migration?5                                                                                  | 8 |

| 8.9 Is All Data in a DCS Redis Instance Migrated During Online Migration?                       | 59 |
|-------------------------------------------------------------------------------------------------|----|
| 8.10 Can I Migrate Data to Multiple Target Instances in One Migration Task?                     | 59 |
| 8.11 Why Does Migration Task Creation Fail?                                                     | 59 |
| 8.12 How Do I Enable the SYNC and PSYNC Commands?                                               | 59 |
| 8.13 Why Does Redis Cluster Migration Fail If It Uses Built-in Keys and Cross-Slot Lua Scripts? | 60 |
| 8.14 Handling Migration Errors                                                                  | 60 |
| 8.15 Troubleshooting Data Migration Failures                                                    | 68 |
| 8.16 Can I Migrate Data from a Lower Redis Version to a Higher One?                             | 70 |
|                                                                                                 |    |

# **Overview**

Due to variations of Redis application environments and scenarios, migration solutions must be detailed to address actual requirements. The time required for data migration is related to the data volume, the location of source Redis data, and the network bandwidth. Record and evaluate the duration during the rehearsal phase.

When migrating data, analyze the cache commands (reference: **Command Compatibility**) used by your service systems and verify the commands one by one during the rehearsal phase. Contact customer service as needed.

#### NOTICE

- Currently, the data migration function is free of charge in the OBT. You will be notified when data migration starts to be charged.
- Data migration is important and stringent, requiring high accuracy and timeliness. It varies depending on specific services and operation environments.
- Cases provided in this document are for reference only. Consider your service scenarios and requirements during actual migration.
- Some commands in this document contain instance passwords, which will be recorded in the operating system (OS). Ensure that the passwords are not disclosed and clear operation records in a timely manner.

# **2** Migration Process

#### Figure 2-1 Migration flowchart

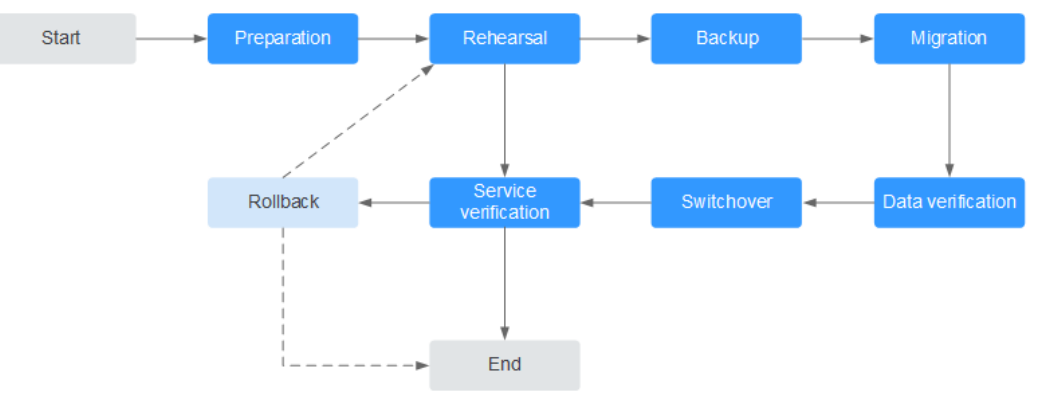

#### **Evaluation**

Collect the following information about the cached data to be migrated (based on **Information to be collected for the migration**):

- Number of instances
- Number of databases (DBs) configured for each instance
- Number of keys in each DB
- DBs used for your services
- Space occupied by each instance
- Redis version
- Redis instance configurations (single-node, master/standby, or cluster)
- Mapping relationships between your services and instances

Plan the following information about DCS instances based on the collected information:

- Number of instances to be applied for
- Specifications and type (single-node, master/standby, or cluster) of each instance
- Virtual Private Clouds (VPCs) and subnets, and security groups, to which the instances and services belong

#### D NOTE

#### redis-cli -h \$*{redis\_address}* -p \$*{port}*

• Run the following command to query the data distribution and obtain the IDs of DBs with data and the number of keys in each DB:

#### info keyspace

Query and record the number of keys in each DB for subsequent migration verification.

• Run the following command to query the space occupied by the instance data. Check whether the available disk space of Elastic Cloud Servers (ECSs) is sufficient for transition, and whether the instance specifications and remaining available memory are sufficient.

#### info memory

The occupied space can be obtained from the value of **used\_memory\_human**.

#### Preparation

After completing the evaluation, prepare the following items:

1. Mobile storage devices

These devices are used to copy and transfer data in case of network disconnection (in scenarios with data centers of enterprises).

2. Network resources

Create VPCs and subnets based on service planning.

3. Server resources

Apply for ECSs to bear Redis clients. The ECSs are used to export or import cached data.

Recommended ECS specifications are 8 vCPUs | 16 GB or higher.

4. DCS instances

Create DCS instances based on the migration planning. If the number of instances exceeds the default quota, submit a service ticket or contact customer service.

5. Related tools

Install the FTP tool and Redis migration tools.

6. Information to be collected

Collect the contact information of people involved in the migration, server addresses, login credentials, cache instance information, and DB information.

7. Overall migration plan

Formulate the overall migration plan, including the personnel arrangement, rehearsal, migration, verification, service switchover, and rollback solutions. Break down each solution into executable operations and set milestones to

#### Rehearsal

The rehearsal phase aims to:

mark the end of tasks.

- 1. Verify the feasibility of the migration tools and migration process.
- 2. Discover problems that may occur during migration and make effective improvements.

- 3. Evaluate the time required for migration.
- 4. Optimize the migration steps and verify the feasibility of concurrent implementation of some tasks to improve migration efficiency.

#### Backup

Before migration, back up related data, including but not limited to cached data and Redis configuration files, in case of emergency.

#### Migration

After conducting one or two rounds of migration rehearsal and solving problems found in the rehearsal, start data migration.

Break down the migration process into executable steps with specific start and end confirmation actions.

#### **Data Verification**

Check the following items:

- The key distribution of each DB is consistent with the original or expected distribution.
- Main keys.
- Expiration time of keys.
- Whether instances can be normally backed up and restored.

#### **Service Switchover**

- 1. After the data migration and verification, use the new instances for your services.
- 2. If DB IDs are changed, modify the ID configurations for your services.
- 3. If your services are migrated from data centers or cloud platforms provided by other vendors to Huawei Cloud as a whole, services and cached data can be migrated concurrently.

#### **Service Verification**

After the service switchover:

- 1. Verify the connectivity between your service applications and DCS instances.
- 2. Verify whether cached data can be normally added, deleted, modified, and queried.
- 3. If possible, perform pressure tests to ensure that the performance satisfies the peak service pressure.

#### Rollback

If your services are unavailable after the data migration because unexpected problems occur and cannot be solved in the short term, roll back your services.

Since source Redis data still exists, you only need to roll back your services and use the source Redis instances again.

After the rollback, you can continue to restart from the rehearsal or even preparation phase to solve the problems.

#### Information to be collected for the migration

The following table lists the information to be collected in the evaluation and preparation phases.

| Migration<br>Source                                 | Item                                   | Description                                                                                                    |
|-----------------------------------------------------|----------------------------------------|----------------------------------------------------------------------------------------------------|
| Source<br>Redis                                     | Source Redis IP<br>address             | -                                                                                                    |
| (List the<br>informatio<br>n about all<br>instances | Redis instance<br>password (if<br>any) | -                                                                                                    |
| to be<br>migrated.)                                 | Total data<br>volume                   | Obtained from the value of <b>used_memory_human</b> by running the <b>info memory</b> command.                                                                                                    |
|                                                     |                                        | Used to evaluate whether the migration<br>solution, DCS instance specifications, and<br>available disk space of ECSs meet requirements,<br>and to estimate the time required for migration<br>(service interruption duration). |
|                                                     | IDs of DBs with data                   | Obtained by running the <b>info keyspace</b> command.                                                                                                    |
|                                                     |                                        | Used to check whether the migration involves<br>multiple DBs and non-AOF files. Some open-<br>source tools can export and import data of only<br>one DB at a time.                                                             |
|                                                     |                                        | For DCS instances, the single-node and master/<br>standby types provide 256 DBs (DB 0 to DB<br>255), and the cluster type provides only one DB<br>by default.                                                                  |
|                                                     | Number of keys<br>in each DB           | Used to verify the data integrity after migration.                                                                                                    |
|                                                     | Data type                              | The Cloud Data Migration (CDM) service<br>supports two data formats: hash and string. If<br>the source data contains data in other formats<br>such as list and set, use a third-party migration<br>tool.                       |

Table 2-1 Information to be collected for the migration

| Migration<br>Source                                               | ltem                                                  | Description                                                                                                    |
|-------------------------------------------------------------------|-------------------------------------------------------|----------------------------------------------------------------------------------------------------|
| Huawei<br>Cloud ECS<br>If a large<br>number of<br>instances       | EIP                                                   | Select ECSs that can communicate with DCS<br>instances for data import to ensure network<br>stability.<br>Configure high-specification bandwidth to<br>improve data transmission efficiency. |
| are to be<br>migrated,<br>prepare<br>multiple<br>ECSs for         | Login<br>credentials<br>(username and<br>password)    | -                                                                                                    |
| concurrent<br>migration.                                          | CPU and<br>memory                                     | Some migration tools support concurrent<br>import through multiple threads. High-<br>specification ECSs help improve import<br>efficiency.                                                   |
|                                                                   | Available disk<br>space                               | Sufficient available disk space needs to be reserved on the ECSs to store compressed files and decompressed cached data files.                                                               |
|                                                                   |                                                       | Note: To improve data transmission efficiency,<br>compress large-size data files before<br>transmitting them to ECSs.                                                                        |
| DCS<br>instances<br>(Select                                       | Instance<br>connection<br>address                     | -                                                                                                    |
| appropriate<br>instance<br>specificatio                           | Instance<br>connection port                           | -                                                                                                    |
| ns and<br>quantities                                              | Instance<br>password                                  | -                                                                                                    |
| the                                                               | Instance type                                         | -                                                                                                    |
| number of<br>source<br>Redis<br>instances<br>and data<br>volume.) | Instance<br>specifications<br>and available<br>memory | -                                                                                                    |
| Network<br>configurati<br>ons                                     | VPC                                                   | Plan VPCs in advance to ensure that your service applications and DCS instances are in same VPCs.                                                                                            |
|                                                                   | Subnet                                                | -                                                                                                    |
|                                                                   | Whitelist                                             | For details, see <b>Managing IP Address</b><br>Whitelist.                                                                                                    |
|                                                                   |                                                       | Other configurations.                                                                                                    |

# **3** Migration Solution Notes

#### **Migration Tools**

| Tool/<br>Command/<br>Service | Feature                                                                                                    | Description                                                                                                    |
|------------------------------|----------------------------------------------------------------------------------------------------|----------------------------------------------------------------------------------------------------|
| DCS console                  | Supports online<br>migration (in full or<br>incrementally) and<br>backup migration (by<br>importing backup files)<br>with intuitive operations. | <ul> <li>Backup migration is suitable when the source and target Redis instances are not connected, and the source Redis instance does not support the SYNC and PSYNC commands. To migrate data, import your backup files to OBS, and DCS will read data from OBS and migrate the data to the target DCS Redis instance.</li> <li>Online migration is suitable when the source Redis instance supports the SYNC and PSYNC commands. Data in the source Redis instance can be migrated in full or incrementally to the target instance.</li> </ul> |

 Table 3-1 Comparing Redis migration tools

| Tool/<br>Command/<br>Service              | Feature                                                                                                    | Description                                                                                                    |
|-------------------------------------------|----------------------------------------------------------------------------------------------------|----------------------------------------------------------------------------------------------------|
| redis-cli                                 | • The Redis command<br>line interface (CLI),<br>which can be used to<br>export data as an<br>RDB file or import the<br>AOF file (that is, all<br>DBs) of an instance. | -                                                                                                    |
|                                           | <ul> <li>An AOF file is large<br/>file containing a full<br/>set of data change<br/>commands.</li> </ul>                                                              |                                                                                                    |
| Rump                                      | Supports online<br>migration between DBs                                                                                                    | Rump does not support incremental migration.                                                                                                    |
|                                           | of an instance or<br>between DBs of different<br>instances.                                                                                                    | Stop services before migrating data.<br>Otherwise, keys might be lost. For<br>details, see <b>Online Migration from</b><br><b>Another Cloud Using Rump</b> . |
| RedisShake                                | An open-source tool that supports both online and offline migration.                                                                                                  | redis-shake is suitable for migrating<br>Redis Cluster data.                                                                                                 |
| Self-<br>developed<br>migration<br>script | Flexible and can be adjusted as required.                                                                                                    | -                                                                                                    |

#### **Migration Schemes**

#### **NOTE**

**Self-hosted Redis** refers to self-hosted Redis on Huawei Cloud, in another cloud, or in onpremises data centers.

| Scenario                                | Tool        | Use Case                                                                                                    | Description                                                                                                    |
|-----------------------------------------|-------------|----------------------------------------------------------------------------------------------------|----------------------------------------------------------------------------------------------------|
| From self-<br>hosted<br>Redis to<br>DCS | DCS console | <ul> <li>If the network between your self-hosted Redis instance and the DCS Redis instance is connected, follow to the instructions in Migrating Self-Built Redis Online.</li> <li>If the network between your</li> </ul>                                                                                                    | -                                                                                                    |
|                                         |             | self-hosted Redis instance<br>and the DCS Redis instance<br>is not connected, follow to<br>the instructions in <b>Self-<br/>Hosted Redis Migration</b><br>with Backup Files.                                                                                                    |                                                                                                    |
|                                         | redis-cli   | Self-Hosted Redis Migration with redis-cli (AOF)                                                                                                    | -                                                                                                    |
|                                         |             | Self-Hosted Redis Migration with redis-cli (RDB)                                                                                                    | -                                                                                                    |
|                                         | RedisShake  | Self-Hosted Redis Cluster<br>Migration with redis-shake<br>(Online)                                                                                                    | -                                                                                                    |
| Between<br>DCS<br>instances             | DCS console | <ul> <li>Migrate data from an earlierversion DCS Redis instance to a laterversion DCS Redis instance, for example, from a DCS Redis 3.0 instance to a DCS Redis 4.0/5.0/6.0 instance.</li> <li>If the network between the source and target DCS Redis instances is connected, follow the instructions in Online Migration Between Instances.</li> <li>If the network is not connected, follow the instructions in Backup Import Between DCS Redis Instances.</li> </ul> | Attempts to<br>migrate data<br>from a later-<br>version Redis<br>instance to an<br>earlier-version<br>Redis instance<br>are not<br>recommended<br>because they<br>will fail due to<br>data<br>compatibility<br>issues between<br>different Redis<br>versions. |

 Table 3-2 Migration schemes

| Scenario                           | Tool        | Use Case                                                                                                    | Description                                                                                                    |
|------------------------------------|-------------|----------------------------------------------------------------------------------------------------|----------------------------------------------------------------------------------------------------|
|                                    |             | Migrate Redis data between<br>regions. For details, see Backup<br>Import Between DCS Redis<br>Instances.                                                                                                    | The <b>SYNC</b> and<br><b>PSYNC</b><br>commands are<br>disabled by<br>default for DCS<br>Redis instances.<br>These<br>commands are<br>enabled for<br>online migration<br>within a region,<br>and remain<br>disabled for<br>online migration<br>between regions.<br>Therefore, you<br>can only use<br>backup<br>migration when<br>migrating DCS<br>Redis instance<br>data between<br>regions. |
|                                    |             | <ul> <li>Migrate Redis data from one account to another.</li> <li>See Backup Import Between DCS Redis Instances.</li> <li>If the DCS Redis instances of the two accounts are connected, you can also follow the instructions in Online Migration Between Instances.</li> </ul>                                                                                | -                                                                                                    |
| From<br>another<br>cloud to<br>DCS | DCS console | <ul> <li>If the SYNC and PSYNC commands are not disabled for the Redis service provided by another cloud, follow the instructions in Migrating Redis from Another Cloud Online.</li> <li>If the SYNC and PSYNC commands are disabled for the Redis service provided by another cloud, follow the instructions in Backup Import from Another Cloud.</li> </ul> | If online<br>migration is<br>required, contact<br>the O&M<br>personnel of<br>another cloud to<br>enable the <b>SYNC</b><br>and <b>PSYNC</b><br>commands.                                                                                                    |

| Scenario | Tool       | Use Case                                                     | Description |
|----------|------------|--------------------------------------------------------------|-------------|
|          | Rump       | Online Migration from<br>Another Cloud Using Rump            | -           |
|          | RedisShake | Backup Import from Another<br>Cloud Using redis-shake        | -           |
|          |            | Migrating from Another<br>Cloud Online Using redis-<br>shake | -           |

# **4** Migrating Data from Self-Hosted Redis to DCS

# 4.1 Migrating Self-Built Redis Online

If the source self-host and target instances are interconnected and the **SYNC** and **PSYNC** commands are supported by the source instance, data can be migrated online in full or incrementally from the source to the target DCS.

#### **NOTE**

During online migration, data is essentially synchronized in full to a new replica. Therefore, perform online migration during low-demand hours. Otherwise, source instance CPU usage may surge and latency may increase.

#### **Notes and Constraints**

- If the **SYNC** and **PSYNC** commands are disabled by the source instance, enable them before migrating data. Otherwise, the migration fails.
- You cannot use public networks for online migration.
- During online migration, you are advised to set **repl-timeout** on the source instance to 300s and **client-output-buffer-limit** to 20% of the maximum memory of the instance.
- The source must be Redis 3.0 or later.
- For earlier instances whose passwords contain single quotation marks ('), modify the password for online migration or try other methods.

#### Prerequisites

- Before migrating data, read through **Migration Tools and Schemes** to learn about the DCS data migration function and select an appropriate target instance.
- By default, a Proxy Cluster instance has only one database (DB0). Before you
  migrate data from a multi-DB single-node or master/standby instance to a
  Proxy Cluster instance, check whether any data exists on databases other than
  DB0. If yes, enable multi-DB for the Proxy Cluster instance by referring to
  Enabling Multi-DB.

- By default, a Redis Cluster instance has only one DB (DB0). Before you
  migrate data from a multi-DB single-node or master/standby instance to a
  Redis Cluster instance, check whether any data exists on databases other than
  DB0. To ensure that the migration succeeds, move all data to DB0 by referring
  to Online Migration with Rump.
- The IP address and port of the source Redis instance has been obtained.
- If a target DCS Redis instance is not available, create one first. For details, see **Buying a DCS Redis Instance**.
- If you already have a DCS Redis instance, you do not need to create one again. For comparing migration data and reserving sufficient memory, you are advised to clear the instance data before the migration. For details, see Clearing DCS Instance Data. If any data exists on the target instance, duplicate data between the source and target is overwritten. If the data exists only on the target instance, the data will be retained.

#### Creating an Online Migration Task

- **Step 1** Log in to the DCS console using the account of the target DCS Redis instance.
- **Step 2** Click Sin the upper left corner of the console and select the region where your target instance is located.
- **Step 3** In the navigation pane, choose **Data Migration**.
- Step 4 Click Create Online Migration Task.
- **Step 5** Enter the task name and description.

The task name must start with a letter, contain 4 to 64 characters, and contain only letters, digits, hyphens (-), and underscores (\_).

**Step 6** Configure the VPC, subnet, and security group for the migration task.

D NOTE

- Select the same VPC as the target Redis. Ensure that the migration resource can access the target Redis instance.
- The online migration task uses a tenant IP address (**Migration ECS** displayed on the **Basic Information** page of the task.) If a whitelist is configured for the source or target instance, add the migration IP address to the whitelist or disable the whitelist.
- To allow the VM used by the migration task to access the source and target instances, set an outbound rule for the task's security group to allow traffic through the IP addresses and ports of the source and target instances. By default, all outbound traffic is allowed.

----End

#### **Checking the Network**

**Step 1** Check whether the source Redis instance, the target Redis instance, and the migration task are configured with the same VPC.

If yes, go to Creating an Online Migration Task. If no, go to Step 2.

**Step 2** Check whether the VPCs configured for the source Redis instance, the target Redis instance, and the migration task are connected to ensure that the VM resource of the migration task can access the source and target Redis instances.

If yes, go to **Configuring the Online Migration Task**. If no, go to **Step 3**.

- **Step 3** Perform the following operations to establish the network.
  - If the VPC of the source and target Redis instances are of the same cloud vendor and in the same region, create a VPC peering connection by referring to VPC Peering Connection.
  - If the source and target Redis instances are on different clouds, create a connection using only Direct Connect. For details, see **Direct Connect** documentation.

----End

#### **Configuring the Online Migration Task**

- **Step 1** On the **Online Migration** tab page, click **Configure** in the row containing the online migration task you just created.
- **Step 2** Select a migration type.

Supported migration types are **Full** and **Full + Incremental**, which are described in **Table 4-1**.

| Migration Type     | Description                                                                                                    |
|--------------------|----------------------------------------------------------------------------------------------------|
| Full               | Suitable for scenarios where services can be interrupted.<br>Data is migrated at one time. <b>Source instance data</b><br><b>updated during the migration will not be migrated to</b><br><b>the target instance.</b>                                                                                                    |
| Full + incremental | Suitable for scenarios requiring minimal service<br>downtime. The incremental migration parses logs to<br>ensure data consistency between the source and target<br>instances.                                                                                                    |
|                    | Once the migration starts, it remains <b>Migrating</b> until you click <b>Stop</b> in the <b>Operation</b> column. After the migration is stopped, data in the source instance will not be lost, but data will not be written to the target instance. When the transmission network is stable, the delay of incremental migration is within seconds. The actual delay depends on the transmission quality of the network link. |

 Table 4-1 Migration type description

#### Figure 4-1 Selecting the migration type

| * Migration Type | • Full<br>Suitable for scenarios where services can be interrupted. Data is migrated at one time. Source Redis data updated during the migration will not be migrated to the target instance. |
|------------------|----------------------------------------------------------------------------------------------------|
|                  | Full + Incremental<br>Suitable for scenarios requiring minimal service downtime. The Incremental migration parses logs to ensure data consistency between the source Redis and target Redis.  |

**Step 3** Only if **Migration Type** is set to **Full + Incremental**, you can specify a bandwidth limit.

The data synchronization rate can be kept around the bandwidth limit.

**Step 4** Specify **Auto-Reconnect**. If this option is enabled, automatic reconnections will be performed indefinitely in the case of a network exception.

Full synchronization will be triggered and requires more bandwidth if incremental synchronization becomes unavailable. Exercise caution when enabling this option.

#### **Step 5** Configure **Source Redis** and **Target Redis**.

1. Configure Source Redis Type and Source Redis Instance:

Set **Redis in the cloud** for **Source Redis Type** and add **Source Redis Instance**.

If the source Redis is a Redis Cluster, enter the IP addresses and ports of all masters in the cluster and separate multiple addresses with commas (,). For example: **192.168.1.1:6379,192.168.0.0:6379** 

2. Configure Target Redis Type and Target Redis Instance:

Set Redis in the cloud for Target Redis Type and add Target Redis Instance.

3. Configure **Source Redis Instance Password** and **Target Redis Instance Password**: If the instance is password-protected, click **Test Connection** to check whether the instance password is correct and whether the network is connected. If the instance is not password-protected, click **Test Connection** directly. If the test fails, check whether the password is correct, and whether the migration task network is connected.

If a DCS Redis instance is used, the users created in **Managing Users** are currently unavailable.

4. You can specify the source DB and target DB. For example, if you enter **5** for source DB and **6** for target DB, data in DB5 of the source Redis will be migrated to DB6 of the target Redis. If the source DB is not specified but the target DB is specified, all source data will be migrated to the specified target DB by default. If the target DB is not specified, data will be migrated to the corresponding target DB.

#### **NOTE**

- If the source Redis is multi-DB and the target is single-DB (DB0), either ensure that all source data is in DB0, or specify a source DB and set the target DB to 0.
   Otherwise, migration will fail.
- For details about DB in DCS for Redis, see **Does DCS for Redis Support Multi-DB?**

#### Step 6 Click Next.

**Step 7** Confirm the migration task details and click **Submit**.

Go back to the data migration task list. After the migration is successful, the task status changes to **Successful**.

If the migration fails, click the migration task and check the log on the **Migration Logs** page.

D NOTE

- Once incremental migration starts, it remains **Migrating** after full migration.
- To manually stop a migration task, select the check box on the left of the migration task and click **Stop** above the migration task.

----End

#### Verifying the Migration

Before data migration, if the target Redis has no data, check data integrity after the migration is complete in the following way:

- 1. Connect to the source Redis and the target Redis. Connect to Redis by referring to **redis-cli**.
- 2. Run the **info keyspace** command to check the values of **keys** and **expires**.

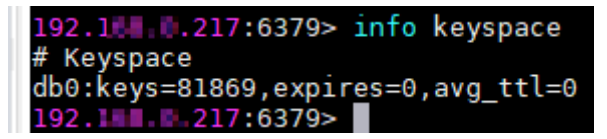

3. Calculate the differences between the values of **keys** and **expires** of the source Redis and the target Redis. If the differences are the same, the data is complete and the migration is successful.

During full migration, source Redis data updated during the migration will not be migrated to the target instance.

## 4.2 Self-Hosted Redis Migration with Backup Files

This section describes how to migrate self-hosted Redis to DCS by importing backup files.

Simply download the source Redis data and then upload the data to an OBS bucket in the same Huawei Cloud account and region as the target DCS Redis instance. After you have created a migration task on the DCS console, DCS will read data from the OBS bucket and data will be migrated to the target instance.

#### Prerequisites

- Before migrating data, read through **Migration Tools and Schemes** to learn about the DCS data migration function and select an appropriate target instance.
- By default, a Proxy Cluster instance has only one database (DB0). Before you
  migrate data from a multi-DB single-node or master/standby instance to a
  Proxy Cluster instance, check whether any data exists on databases other than
  DB0. If yes, enable multi-DB for the Proxy Cluster instance by referring to
  Enabling Multi-DB.
- By default, a Redis Cluster instance has only one DB (DB0). Before you
  migrate data from a multi-DB single-node or master/standby instance to a
  Redis Cluster instance, check whether any data exists on databases other than
  DB0. To ensure that the migration succeeds, move all data to DB0 by referring
  to Online Migration with Rump.

- Prepare the source Redis backup file. The backup file must be in .aof, .rdb, .zip, or .tar.gz format.
- If a target DCS Redis instance is not available, create one first. For details, see **Buying a DCS Redis Instance**.
- If you already have a DCS Redis instance, you do not need to create one again. For comparing migration data and reserving sufficient memory, you are advised to clear the instance data before the migration. For details, see Clearing DCS Instance Data. If any data exists on the target instance, duplicate data between the source and target is overwritten. If the data exists only on the target instance, the data will be retained.

#### Creating an OBS Bucket and Uploading Backup Files

If the source Redis backup file to be uploaded is smaller than 5 GB, perform the following steps to create an OBS bucket and upload the file on the OBS console. If the backup file to be uploaded is larger than 5 GB, upload the file by referring to **instructions**.

**Step 1** Create an OBS bucket on the OBS console.

When creating an OBS bucket, pay attention to the configuration of the following parameters. For details on how to set other parameters, see **Creating a Bucket** in *OBS User Guide*.

1. Region:

The OBS bucket must be in the same region as the target DCS Redis instance.

2. **Storage Class**: Available options are **Standard**, **Infrequent Access**, and **Archive**.

Do not select Archive. Otherwise, the migration will fail.

- **Step 2** In the bucket list, click the bucket created in **Step 1**.
- **Step 3** In the navigation pane, choose **Objects**.
- **Step 4** On the **Objects** tab page, click **Upload Object**.
- Step 5 Specify Storage Class.

Do not select Archive. Otherwise, the migration will fail.

Step 6 Upload the objects.

Drag files or folders to the **Upload Object** area or click **add file**.

A maximum of 100 files can be uploaded at a time. The total size cannot exceed 5 GB.

- Step 7 (Optional) Select KMS encryption to encrypt the uploaded files.
- Step 8 Click Upload.

----End

#### **Creating a Migration Task**

**Step 1** Go to the DCS console.

Step 2 In the navigation pane, choose Data Migration.

- Step 3 Click Create Backup Import Task.
- **Step 4** Enter the task name and description.

The task name must start with a letter, contain 4 to 64 characters, and contain only letters, digits, hyphens (-), and underscores (\_).

- **Step 5** In the **Source Redis** area, select **OBS Bucket** for **Data Source** and then select the OBS bucket to which you have uploaded backup files.
- **Step 6** Click **Add Backup** and select the backup files to be migrated.

Figure 4-2 Specifying the backup file information

| Source Redis   |                                                           |                                                  |          |
|----------------|-----------------------------------------------------------|--------------------------------------------------|----------|
| * Data Source  | OBS bucket Redis                                          |                                                  |          |
| * OBS Bucket   | 112122 •                                                  | 3 View Bucket                                    |          |
| * Backup Files | To import data from multiple backup files, you can create | multiple migration tasks and run them at a time. |          |
|                | Add Backup Clear You can add 9 more fi                    | les.                                             |          |
|                | Name                                                      | Path                                             | Size     |
|                | tesi Uzip                                                 | 1                                                | 414 Byte |

- Step 7 In the Target Redis area, select the Target Redis Instance prepared in Prerequisites.
- **Step 8** If the target Redis instance has a password, enter the password and click **Test Connection** to check whether the password is correct. If the instance is not password-protected, click **Test Connection** directly.
- **Step 9** For **Target DB**, you can specify a DB in the target Redis to migrate data to. For example, if you enter **5**, data will be migrated to DB5 of the target Redis. If you do not specify a DB, data will be migrated to a DB corresponding to the source DB.

- If the source Redis is multi-DB and the target is single-DB (DB0), either ensure that all source data is in DB0, or specify a source DB and set the target DB to **0**. Otherwise, migration will fail.
- For details about DB in DCS for Redis, see Does DCS for Redis Support Multi-DB?
- Step 10 Click Next.
- **Step 11** Confirm the migration task details and click **Submit**.

Go back to the data migration task list. After the migration is successful, the task status changes to **Successful**.

----End

#### Verifying the Migration

After the data is imported successfully, access the DCS instance and run the **info** command to check whether the data has been successfully imported as required. Connect to Redis by referring to **redis-cli**.

If the import fails, check the procedure. If the import command is incorrect, run the **flushall** or **flushdb** command to clear the cache data in the target instance, modify the import command, and try again.

# 4.3 Self-Hosted Redis Migration with redis-cli (AOF)

redis-cli is the command line tool of Redis, which can be used after you install the Redis server. This section describes how to use redis-cli to migrate a data from a self-hosted Redis instance to a DCS instance.

An AOF file can be generated quickly. It applies to scenarios where you can access the Redis server and modify the configurations, such as scenarios with self-built Redis servers.

#### **NOTE**

- Migrate data during off-peak hours.
- Before data migration, suspend your services so that data changes newly generated will not be lost during the migration.

#### Prerequisites

- If a target DCS Redis instance is not available, create one first. For details, see **Buying a DCS Redis Instance**.
- If you already have a DCS Redis instance, you do not need to create one again. For comparing migration data and reserving sufficient memory, you are advised to clear the instance data before the migration. For details, see Clearing DCS Instance Data. If any data exists on the target instance, duplicate data between the source and target is overwritten. If the data exists only on the target instance, the data will be retained.
- An Elastic Cloud Server (ECS) has been created. For details about how to create an ECS, see **Purchasing an ECS**.

#### Generating an AOF File

- 1. Log in to the ECS.
- 2. Install redis-cli. The following steps assume that your client is installed on the Linux OS.
  - a. Run the following command to download Redis: You can also install other Redis versions. For details, see the **Redis official website**. wget http://download.redis.io/releases/redis-5.0.8.tar.gz
  - Run the following command to decompress the source code package of your Redis client: tar -xzf redis-5.0.8.tar.gz
  - c. Run the following commands to go to the Redis directory and compile the source code of your Redis client: cd redis-5.0.8 make cd src
- 3. Run the following command to enable cache persistence and obtain the AOF persistence file:

redis-cli -h {source\_redis\_address} -p {port} -a {password} config set appendonly yes

*{source\_redis\_address}* is the connection address of the source Redis, *{port}* is the port of the source Redis, and *{password}* is the connection password of the source Redis.

If the size of the AOF file does not change after you have enabled persistence, the AOF file contains full cached data.

#### **NOTE**

- To find out the path for storing the AOF file, use redis-cli to access the Redis instance, and run the **config get dir** command. Unless otherwise specified, the file is named as **appendonly.aof** by default.
- To disable synchronization after the AOF file is generated, use redis-cli to log in to the Redis instance and run the **config set appendonly no** command.

#### Uploading the AOF file to Huawei Cloud ECS

To save time, you are advised to compress the AOF file and upload it to Huawei Cloud ECS using an appropriate mode (for example, SFTP mode).

#### **NOTE**

Ensure that the ECS has sufficient disk space for data file decompression, and can communicate with the DCS instance. Generally, the ECS and DCS instance are configured to belong to the same VPC and subnet, and the configured security group rules do not restrict access ports.

#### **Importing Data**

Log in to the ECS and run the following command to import data.

redis-cli -h {dcs\_instance\_address} -p {port} -a {password} --pipe < appendonly.aof

*{dcs\_instance\_address}* indicates the address of the target Redis instance, *{port}* indicates the port of the target Redis instance, and *{password}* indicates the password for connecting to the target Redis instance.

It takes 4 to 10 seconds to import an AOF file of 1 million data (20 bytes per data segment) to a VPC.

#### Verifying the Migration

After the data is imported successfully, access the DCS instance and run the **info** command to check whether the data has been successfully imported as required. Connect to Redis by referring to **redis-cli**.

If the import fails, check the procedure. If the import command is incorrect, run the **flushall** or **flushdb** command to clear the cache data in the target instance, modify the import command, and try again.

### 4.4 Self-Hosted Redis Migration with redis-cli (RDB)

redis-cli is the command line tool of Redis, which can be used after you install the Redis server. redis-cli supports data export as an RDB file. If your Redis service does not support AOF file export, use redis-cli to obtain an RDB file. Then, use another tool (such as redis-shake) to import the file to a DCS instance.

#### 

Migrate data during off-peak hours.

#### **Notes and Constraints**

• When the source is Redis native cluster data, individually export the data of each node in the cluster, and then import the data node by node.

#### Prerequisites

- If a target DCS Redis instance is not available, create one first. For details, see **Buying a DCS Redis Instance**.
- If you already have a DCS Redis instance, you do not need to create one again. For comparing migration data and reserving sufficient memory, you are advised to clear the instance data before the migration. For details, see Clearing DCS Instance Data. If any data exists on the target instance, duplicate data between the source and target is overwritten. If the data exists only on the target instance, the data will be retained.
- An Elastic Cloud Server (ECS) has been created. For details about how to create an ECS, see **Purchasing an ECS**.
- The source self-hosted Redis instance must support the SYNC command. Otherwise, the RDB file cannot be exported using redis-cli.

#### **Exporting the RDB File**

1. Prepare for the export.

For master/standby or cluster DCS instances, there is a delay in writing data into an RDB file based on the delay policies configured in the **redis.conf** file. Before data export, learn the RDB policy configurations of the Redis instance to be migrated, suspend your service systems, and then write the required number of test data into the Redis instance. This ensures that the RDB file is newly generated.

For example, the default RDB policy configurations in the **redis.conf** file are as follows:

save 900 1 //Writes changed data into an RDB file if there is any data change within 900s. save 300 10 //Writes changed data into an RDB file if there are more than 10 data changes within 300s.

save 60 10000 //Writes changed data into an RDB file if there are more than 10,000 data changes within 60s.

Based on the preceding policy configurations, after stopping your service systems from writing data into the Redis instances, you can write test data to trigger the policies, so that all service data can be synchronized to the RDB file.

You can delete the test data after data import.

#### **NOTE**

- If there is any DB not used by your service systems, you can write test data into the DB, and run the **flushdb** command to clear the database after importing data into DCS.
- Compared with master/standby instances, single-node instances without data persistence configured require a longer time for export of an RDB file, because the RDB file is temporarily generated.

- 2. Log in to the ECS.
- 3. Install redis-cli. The following steps assume that your client is installed on the Linux OS.
  - a. Run the following command to download Redis: You can also install other Redis versions. For details, see the **Redis official website**. wget http://download.redis.io/releases/redis-5.0.8.tar.gz
  - Run the following command to decompress the source code package of your Redis client: tar -xzf redis-5.0.8.tar.gz
  - c. Run the following commands to go to the Redis directory and compile the source code of your Redis client: cd redis-5.0.8 make cd src
- Run the following command to export the RDB file: redis-cli -h {source\_redis\_address} -p {port} -a {password} --rdb {output.rdb}

*{source\_redis\_address}* is the connection address of the source Redis, *{port}* is the port of the source Redis, *{password}* is the connection password of the source Redis, and *{output.rdb}* is the RDB file name.

If "Transfer finished with success." is displayed after the command is executed, the file is exported successfully.

#### Uploading the RDB File to Huawei Cloud ECS

To save time, you are advised to compress the RDB file and upload it to Huawei Cloud ECS using an appropriate mode (for example, SFTP mode).

#### **NOTE**

Ensure that the ECS has sufficient disk space for data file decompression, and can communicate with the DCS instance. Generally, the ECS and DCS instance are configured to belong to the same VPC and subnet, and the configured security group rules do not restrict access ports.

#### **Importing Data**

Use redis-shake to import data.

It takes 4 to 10 seconds to import an RDB file of 1 million data (20 bytes per data segment) to a VPC.

#### Verifying the Migration

After the data is imported successfully, access the DCS instance and run the **info** command to check whether the data has been successfully imported as required. Connect to Redis by referring to **redis-cli**.

If the import fails, check the procedure. If the import command is incorrect, run the **flushall** or **flushdb** command to clear the cache data in the target instance, modify the import command, and try again.

# 4.5 Self-Hosted Redis Cluster Migration with redisshake (Online)

redis-shake is an open-source tool for migrating data online or offline (by importing backup files) between Redis Clusters. Data can be migrated to DCS Redis Cluster instances seamlessly because DCS Redis Cluster inherits the native Redis Cluster design.

The following describes how to use Linux redis-shake to migrate self-hosted Redis Cluster to a DCS Redis Cluster instance online.

#### **Notes and Constraints**

• To migrate data from a self-hosted Redis Cluster instance to a DCS Redis Cluster instance online, ensure that the source Redis is connected to the target Redis, or use a transit cloud server to connect the source and target cluster instances.

#### Prerequisites

- If a target DCS Redis instance is not available, create one first. For details, see **Buying a DCS Redis Instance**.
- If you already have a DCS Redis instance, you do not need to create one again. For comparing migration data and reserving sufficient memory, you are advised to clear the instance data before the migration. For details, see Clearing DCS Instance Data. If any data exists on the target instance, duplicate data between the source and target is overwritten. If the data exists only on the target instance, the data will be retained.
- An Elastic Cloud Server (ECS) has been created. For details about how to create an ECS, see **Purchasing an ECS**.

Select the same VPC, subnet, and security group as the DCS Redis Cluster instance, and bind EIPs to the ECS.

• If the source self-hosted Redis Cluster is deployed on cloud servers of another cloud, allow public access to the servers.

#### **Obtaining Information of the Source and Target Redis Nodes**

- 1. Connect to the source and target Redis instances, respectively. Connect to Redis by referring to **redis-cli**.
- 2. In online migration of Redis Clusters, the migration must be performed node by node. Run the following command to query the IP addresses and ports of all nodes in both the source and target Redis Clusters. redis-cli -h {redis\_address} -p {redis\_port} -a {redis\_password} cluster nodes

*{redis\_address}* indicates the Redis connection address, *{redis\_port}* indicates the Redis port, and *{redis\_password}* indicates the Redis connection password.

In the command output similar to the following, obtain the IP addresses and ports of all masters.

| [root@ecs54-centos ~]# redi              | s-cli -h 192.168.0.140 -p 6379 -a ████₽3 cluster nodes               |
|------------------------------------------|----------------------------------------------------------------------|
| fb75f0743af4695a3d241ff7790b2f508e4985ff | 192.168.0.140:6379@16379 myself,master - 0 1562144170000 3 connected |
| d112bae791b2bbd9602fe32963536b8a0db9eb79 | 192.168.0.61:6379@16379 master - 0 1562144171524 1 connected 0-5460  |
| 73e2f8fe196166f9ad1283361867d24c136413f0 | 192.168.0.194:6379@16379 master - 0 1562144170000 2 connected 5461-3 |
| 40d72299fde6045de0f79ee4b97910b505acbc6a | 192.168.0.231:6379@16379 slave 73e2f8fe196166f9ad1283361867d24c1364  |
| be6c07faa64d724323e0d7cedc3f38346dcbd212 | 192.168.0.80:6379@16379 slave fb75f0743af4695a3d241ff7790b2f508e498  |
| c16b9acaeed7dd0721f129596cd43bd499c0e396 | 192.168.0.169:6379@16379 slave d112bae791b2bbd9602fe32963536b8a0db9  |

#### Configuring the redis-shake Tool

- 1. Log in to the ECS.
- 2. Run the following command on the ECS to download the redis-shake: This section uses v2.1.2 as an example. You can also download **other redis-shake** versions as required.

wget https://github.com/tair-opensource/RedisShake/releases/download/release-v2.1.2-20220329/ release-v2.1.2-20220329.tar.gz

3. Decompress the redis-shake file. tar -xvf redis-shake-v2.1.2.tar.gz

```
4-centos redisshake]# 11
root@ecs-d
total 16972
rw-r--r-- 1 1320024 users
                              2749 Jun 24 16:15 ChangeLog
rwxr-xr-x 1 1320024 users
                             14225 Jun 24 16:14 hypervisor
rwxr-xr-x 1 1320024 users 13000971 Jun 24 16:14 redis-shake
                              8875 Jun 24 16:15 redis-shake.conf
rw-r--r-- 1 1320024 users
rw-r--r-- 1 root root 4326892 Jun 24 16:17 refit in the tar
rwxr-xr-x 1 1320024 users
                               458 Jun 24 16:14 start.sh
            122002/
                                          16.11
                               27/
```

- 4. Go to the redis-shake directory. cd redis-shake-v2.0.3
- 5. Edit the **redis-shake.conf** file by providing the following information about all the masters of both the source and the target: vim redis-shake.conf

The modification is as follows: source.type = cluster # If there is no password, skip the following parameter. source.password\_raw = {source\_redis\_password} # IP addresses and port numbers of all masters of the source Redis Cluster, which are separated by semicolons (;). source.address = {master1\_ip}:{master1\_port};{master2\_ip}:{master2\_port}...{masterN\_ip}: {masterN\_port} target.type = cluster # If there is no password, skip the following parameter. target.password\_raw = {target\_redis\_password} # IP addresses and port numbers of all masters of the target instance, which are separated by semicolons (;). target.address = {master1\_ip}:{master1\_port};{master2\_ip}:{master2\_port}...{masterN\_ip}: {masterN\_port}

Press **Esc** to exit the editing mode and enter **:wq!**. Press **Enter** to save the configuration and exit the editing interface.

#### Migrating Data Online

Run the following command to synchronize data between the source and the target Redis:

./redis-shake -type sync -conf redis-shake.conf

If the following information is displayed, the full synchronization has been completed and incremental synchronization begins.

sync rdb done.

If the following information is displayed, no new data is incremented. You can stop the incremental synchronization by pressing **Ctrl+C**.

sync: +forwardCommands=0 +filterCommands=0 +writeBytes=0

Figure 4-3 Online migration using redis-shake

| [rootgecs-pmcentos redissnake]# ./redis-shake -type sync -conf redis-shake.conf<br>2019/07/03 20:22:53 [INFO] the target redis type is cluster, only pass db0<br>2019/07/03 20:22:53 [MARN]                                                                                                    |
|----------------------------------------------------------------------------------------------------|
| \ redis-shake, here we go !! \ / -==-'/ 0'/_ <br>/ redis-shake, here we go !! \ / //=<br>/ //==- / //=GM<br>(o)                                                                                                    |
| if you have any problem, please visit https://github.com/alibaba/RedisShake/wiki/FAQ                                                                                                    |
| 2019/07/03 20:22:53 [INFO] redis-shake configuration: ("Id":"redis-shake","LogFile":","LogLevel":"info","SystemProfile":9310,"HttpProfile":9320,"httpProfile":9320,"httpProfile:9320,"httpProfile":9320,"httpProfile":9320,"httpProfile:9320,"htt |
| 2019/07/03 20:22:53 [INFO] routine[0] starts syncing data from 127.0.0.1:6379 to [192.168.0.140:6379 192.168.0.61:6379 192.168.0.194:6379] with http[9321]                                                                                                    |
| 2019/07/03 20:22:53 [INFO] input password is empty, skip auth address[127.0.0.1:6379] with type[auth].<br>2019/07/03 20:22:54 [INFO] disyncer[0] rdh file size = 1896854                                                                                                    |
| 2019/07/03 20:22:54 [INFO] Aux information key:redis-ver value:3.2.12                                                                                                    |
| 2019/07/03 20:22:54 [INFO] Aux information key:redis-bits value:64                                                                                                    |
| 2019/07/03 20:22:54 [INFO] Aux information key:ctime value:1562156573                                                                                                    |
| 2013/07/03 20:22:34 [INFO] AUX INTOINIALUDI KEY:058C4-INEIN VALUE:9013/2032                                                                                                    |
| 019/07/03 20:22:55 [INF0] dbs/ncc/01 total=18968654 - 1456787 [ 7%] entry=47532                                                                                                    |
| 2019/07/03 20:22:56 [INFO] dbSyncer[0] total=18968654 - 2983937 [ 15%] entry=98437                                                                                                    |

#### Verifying the Migration

- 1. After the data synchronization, connect to the Redis Cluster DCS instance by referring to **redis-cli**.
- 2. Run the **info** command to check whether the data has been successfully imported as required.

If the data has not been fully imported, run the **flushall** or **flushdb** command to clear the cached data in the target instance, and migrate data again.

3. After the verification is complete, delete the redis shake configuration file.

# 4.6 Self-Hosted Redis Cluster Migration with redisshake (RDB)

redis-shake is an open-source tool for migrating data online or offline (by importing backup files) between Redis Clusters. Data can be migrated to DCS Redis Cluster instances seamlessly because DCS Redis Cluster inherits the native Redis Cluster design.

The following describes how to use Linux redis-shake to migrate self-hosted Redis Cluster to a DCS Redis Cluster instance offline.

#### **NOTE**

If the source Redis and the target Redis cannot be connected, or the source Redis is deployed on other clouds, you can migrate data by importing backup files.

#### Prerequisites

• A DCS Redis Cluster instance has been created. For details about how to create one, see **Buying a DCS Redis Instance**.

The memory of the target Redis instance cannot be smaller than that of the source Redis.

• An Elastic Cloud Server (ECS) has been created. For details about how to create an ECS, see **Purchasing an ECS**. Select the same VPC, subnet, and security group as the DCS Redis Cluster instance.

#### **Obtaining Information of the Source and Target Redis Nodes**

- 1. Connect to the source and target Redis instances, respectively. Connect to Redis by referring to **redis-cli**.
- 2. In online migration of Redis Clusters, the migration must be performed node by node. Run the following command to query the IP addresses and ports of all nodes in both the source and target Redis Clusters. redis-cli -h {redis\_address} -p {redis\_port} -a {redis\_password} cluster nodes

*{redis\_address}* indicates the Redis connection address, *{redis\_port}* indicates the Redis port, and *{redis\_password}* indicates the Redis connection password.

In the command output similar to the following, obtain the IP addresses and ports of all masters.

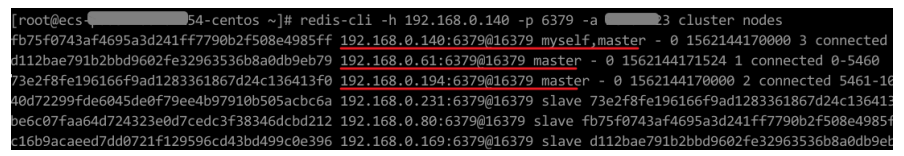

#### Installing RedisShake

- 1. Log in to the ECS.
- 2. Run the following command on the ECS to download the redis-shake: This section uses v2.1.2 as an example. You can also download **other redis-shake versions** as required.

```
wget https://github.com/tair-opensource/RedisShake/releases/download/release-v2.1.2-20220329/
release-v2.1.2-20220329.tar.gz
```

3. Decompress the redis-shake file. tar -xvf redis-shake-v2.1.2.tar.gz

| [root@ecs-p |   |         | <b>4</b> -ce | entos redi | issha | ake] | # 11  |                   |
|-------------|---|---------|--------------|------------|-------|------|-------|-------------------|
| total 16972 |   |         |              |            |       |      |       |                   |
| -rw-rr      | 1 | 1320024 | users        | 2749       | Jun   | 24   | 16:15 | ChangeLog         |
| -rwxr-xr-x  | 1 | 1320024 | users        | 14225      | Jun   | 24   | 16:14 | hypervisor        |
| -rwxr-xr-x  | 1 | 1320024 | users        | 13000971   | Jun   | 24   | 16:14 | redis-shake       |
| -rw-rr      | 1 | 1320024 | users        | 8875       | Jun   | 24   | 16:15 | redis-shake.conf  |
| -rw-rr      | 1 | root    | root         | 4326892    | Jun   | 24   | 16:17 | refle-shake.tar.g |
| -rwxr-xr-x  | 1 | 1320024 | users        | 458        | Jun   | 24   | 16:14 | start.sh          |
| - nuvn-vn-v | 1 | 132002/ | licanc       | 37/        | Jun   | 24   | 16.14 | ston sh           |

#### 

If the source cluster is deployed in the data center intranet, install redis-shake on the intranet server. Export the source cluster backup file by referring to **Exporting the Backup File**. Upload the backup to the cloud server as instructed by the following steps

#### **Exporting the Backup File**

1. Go to the redis-shake directory. cd redis-shake-v2.0.3

2. Edit the **redis-shake.conf** file by providing the following information about all the masters of the source: vim redis-shake.conf

The modification is as follows: source.type = cluster

# If there is no password, skip the following parameter.
source.password\_raw = {source\_redis\_password}
# IP addresses and port numbers of all masters of the source Redis Cluster, which are separated by
semicolons (;).
source.address = {master1\_ip}:{master1\_port};{master2\_ip}:{master2\_port}...{masterN\_ip}:
{masterN\_port}

Press **Esc** to exit the editing mode and enter **:wq!**. Press **Enter** to save the configuration and exit the editing interface.

3. Run the following command to export the RDB file: ./redis-shake -type dump -conf redis-shake.conf

If the following information is displayed in the execution log, the backup file is exported successfully:

execute runner[\*run.CmdDump] finished!

#### Importing the Backup File

- 1. Import the RDB file (or files) to the cloud server. The cloud server must be connected to the target DCS instance.
- Edit the redis-shake.conf file by providing the following information about all the masters of the target: vim redis-shake.conf

The modification is as follows: target.type = cluster # If there is no password, skip the following parameter. target.password\_raw = {target\_redis\_password} # IP addresses and port numbers of all masters of the target instance, which are separated by semicolons (;). target.address = {master1\_ip}:{master1\_port};{master2\_ip}:{master2\_port}...{masterN\_ip}: {masterN\_port} # List the RDB files to be imported, separated by semicolons (;). rdb.input = {local\_dump.0};{local\_dump.1};{local\_dump.2};{local\_dump.3}

Press **Esc** to exit the editing mode and enter **:wq!**. Press **Enter** to save the configuration and exit the editing interface.

3. Run the following command to import the RDB file to the target instance: ./redis-shake -type restore -conf redis-shake.conf

If the following information is displayed in the execution log, the backup file is imported successfully:

Enabled http stats, set status (incr), and wait forever.

#### Verifying the Migration

- 1. After the data synchronization, connect to the Redis Cluster DCS instance by referring to **redis-cli**.
- 2. Run the **info** command to check whether the data has been successfully imported as required.

If the data has not been fully imported, run the **flushall** or **flushdb** command to clear the cached data in the target instance, and migrate data again.

3. After the verification is complete, delete the redis shake configuration file.

# **5** Migrating Data Between DCS Instances

# **5.1 Online Migration Between Instances**

If the source and target instances are interconnected and the **SYNC** and **PSYNC** commands are supported by the source instance, data can be migrated online in full or incrementally from the source to the target.

#### **NOTE**

During online migration, data is essentially synchronized in full to a new replica. Therefore, perform online migration during low-demand hours. Otherwise, source instance CPU usage may surge and latency may increase.

#### Notes and Constraints

- You cannot use public networks for online migration.
- Before migrating data, read through **Migration Tools and Schemes** to learn about the DCS data migration function and select an appropriate target instance.
- Migrating a later Redis instance to an earlier one may fail.
- For earlier instances whose passwords contain single quotation marks ('), modify the password for online migration or try other methods.
- By default, a Proxy Cluster instance has only one database (DB0). Before you migrate data from a multi-DB single-node or master/standby instance to a Proxy Cluster instance, check whether any data exists on databases other than DB0. If yes, enable multi-DB for the Proxy Cluster instance by referring to Enabling Multi-DB.
- By default, a Redis Cluster instance has only one DB (DB0). Before you migrate data from a multi-DB single-node or master/standby instance to a Redis Cluster instance, check whether any data exists on databases other than DB0. To ensure that the migration succeeds, move all data to DB0 by referring to **Online Migration with Rump**.
- During online migration, you are advised to set **repl-timeout** on the source instance to 300s and **client-output-buffer-limit** to 20% of the maximum memory of the instance.

#### Prerequisites

- If a target DCS Redis instance is not available, create one first. For details, see **Buying a DCS Redis Instance**.
- If you already have a DCS Redis instance, you do not need to create one again. For comparing migration data and reserving sufficient memory, you are advised to clear the instance data before the migration. For details, see Clearing DCS Instance Data.

If the data exists on the target instance, the replicated data between the source and target is overwritten. If the data exists only on the target instance, the data will be retained.

#### **Creating an Online Migration Task**

**Step 1** Log in to the management console, and choose **Application** > **Distributed Cache Service** in the service list.

If the source and target Redis are under different accounts, use the source account to log in to DCS.

**Step 2** Click Sin the upper left corner of the console and select the region where your **source** instance is located.

#### **NOTE**

Only when the online migration task and the source Redis are under an account and in a region, the **SYNC** and **PSYNC** commands of the source Redis are allowed. Otherwise, online migration cannot be performed.

- **Step 3** In the navigation pane, choose **Data Migration**. The migration task list is displayed.
- Step 4 Click Create Online Migration Task.
- **Step 5** Enter the task name and description.

The task name must start with a letter, contain 4 to 64 characters, and contain only letters, digits, hyphens (-), and underscores (\_).

**Step 6** Configure the VPC, subnet, and security group for the migration task.

**NOTE** 

- Use the VPC of the source or target Redis.
- The online migration task uses a tenant IP address (**Migration ECS** displayed on the **Basic Information** page of the task.) If a whitelist is configured for the source or target instance, add the migration IP address to the whitelist or disable the whitelist.
- To allow the VM used by the migration task to access the source and target instances, set an outbound rule for the task's security group to allow traffic through the IP addresses and ports of the source and target instances. By default, all outbound traffic is allowed.

----End

#### **Checking the Network**

**Step 1** Check whether the source Redis instance, the target Redis instance, and the migration task are configured with the same VPC.

If yes, go to **Configuring the Online Migration Task**. If no, go to **Step 2**.

**Step 2** Check whether the VPCs configured for the source Redis instance, the target Redis instance, and the migration task are connected to ensure that the VM resource of the migration task can access the source and target Redis instances.

If yes, go to Configuring the Online Migration Task. If no, go to Step 3.

- **Step 3** Perform the following operations to establish the network.
  - If the source and target Redis instances are in the same DCS region, create a VPC peering connection by referring to VPC Peering Connection.
  - ----End

#### **Configuring the Online Migration Task**

- **Step 1** On the **Online Migration** tab page, click **Configure** in the row containing the online migration task you just created.
- **Step 2** Select a migration type.

Supported migration types are **Full** and **Full + Incremental**, which are described in **Table 5-1**.

To **switch DCS instance IPs** after instance migration, select **Full + Incremental** for the migration type.

| Migration Type     | Description                                                                                                    |
|--------------------|----------------------------------------------------------------------------------------------------|
| Full               | Suitable for scenarios where services can be interrupted.<br>Data is migrated at one time. <b>Source instance data</b><br><b>updated during the migration will not be migrated to</b><br><b>the target instance.</b>                                                                                                    |
| Full + incremental | Suitable for scenarios requiring minimal service<br>downtime. The incremental migration parses logs to<br>ensure data consistency between the source and target<br>instances.                                                                                                    |
|                    | Once the migration starts, it remains <b>Migrating</b> until you click <b>Stop</b> in the <b>Operation</b> column. After the migration is stopped, data in the source instance will not be lost, but data will not be written to the target instance. When the transmission network is stable, the delay of incremental migration is within seconds. The actual delay depends on the transmission quality of the network link. |

| Table 5-1 Migration type | description |
|--------------------------|-------------|
|--------------------------|-------------|

#### Figure 5-1 Selecting the migration type

| * Migration Type | • Full<br>Suitable for scenarios where services can be interrupted. Data is migrated at one time. Source Redis data updated during the migration will not be migrated to the target instance. |
|------------------|----------------------------------------------------------------------------------------------------|
|                  | Full + Incremental<br>Suitable for scenarios requiring minimal service downtime. The incremental migration parses logs to ensure data consistency between the source Redis and target Redis.  |

**Step 3** Only if **Migration Type** is set to **Full + Incremental**, you can specify a bandwidth limit.

The data synchronization rate can be kept around the bandwidth limit.

**Step 4** Specify **Auto-Reconnect**. If this option is enabled, automatic reconnections will be performed indefinitely in the case of a network exception.

Full synchronization will be triggered and requires more bandwidth if incremental synchronization becomes unavailable. Exercise caution when enabling this option.

- Step 5 Configure Source Redis and Target Redis.
  - 1. Set Source Redis Type to Redis in the cloud and add Source Redis Instance.
  - 2. Configure Target Redis Type and Target Redis Instance:
    - If the target Redis and migration task are in a VPC, or across VPCs over a network in a region, set **Target Redis Type** to **Redis in the cloud** and add **Target Redis Instance**.
    - If the target Redis and migration task are in different regions, set Target Redis Type to Self-hosted Redis and add Target Redis Instance. If the target Redis is a Redis Cluster, enter the IP addresses and ports of all masters in the cluster and separate multiple addresses with commas (,). For example: 192.168.1.1:6379,192.168.0.0:6379
  - 3. Configure **Source Redis Instance Password** and **Target Redis Instance Password**: If the instance is password-protected, click **Test Connection** to check whether the instance password is correct and whether the network is connected. If the instance is not password-protected, click **Test Connection** directly.

Currently, the users created in **Managing Users** are unavailable here.

4. You can specify the source DB and target DB. For example, if you enter **5** for source DB and **6** for target DB, data in DB5 of the source Redis will be migrated to DB6 of the target Redis. If the source DB is not specified but the target DB is specified, all source data will be migrated to the specified target DB by default. If the target DB is not specified, data will be migrated to the corresponding target DB.

#### **NOTE**

- If the source Redis is multi-DB and the target is single-DB (DB0), either ensure that all source data is in DB0, or specify a source DB and set the target DB to 0.
   Otherwise, migration will fail.
- For details about DB in DCS for Redis, see **Does DCS for Redis Support Multi-DB?**

#### Step 6 Click Next.

**Step 7** Confirm the migration task details and click **Submit**.

Go back to the data migration task list. After the migration is successful, the task status changes to **Successful**.

If the migration fails, click the migration task and check the log on the **Migration Logs** page.

#### 

- Once full + incremental migration starts, it remains **Migrating** after full migration.
- To manually stop a migration task, select the check box on the left of the migration task and click **Stop** above the migration task.
- To perform migration again, select the migration tasks which failed or are stopped, and click **Restart** above. If a restarted migration task fails, click **Configure** to configure the task and try again.
- A maximum of 50 online migration tasks can be selected at a time. You can stop, delete, or restart them in batches.

#### ----End

#### Verifying the Migration

After the migration is complete, check data integrity in the following way.

- 1. Connect the source Redis and the target Redis. For details, see redis-cli.
- 2. Run the **info keyspace** command on the source and the target Redis to check the values of **keys** and **expires**.

Figure 5-2 Checking instance data

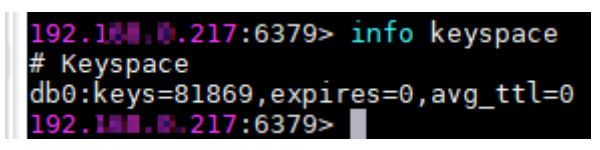

3. Calculate the differences between the values of **keys** and **expires** of the source Redis and the target Redis. If the differences are the same, the data is complete and the migration is successful.

#### **NOTE**

During full migration, source Redis data updated during the migration will not be migrated to the target instance.

#### (Optional) Switching DCS Instance IP Addresses

The prerequisites for switching source and target Redis instance IP addresses are as follows. The target Redis can be accessed automatically on a client after the switch.

#### **Prerequisites:**

- This function is supported by basic edition DCS Redis 4.0 instances and later, **but not by professional edition DCS Redis instances**.
- For DCS Redis 3.0 instances, contact customer service to enable the whitelist for Redis 3.0 instance IP switches. The instance IP addresses can be switched only when the source instance is a DCS Redis 3.0 instance and the target instance is a basic edition DCS Redis 4.0, 5.0, or 6.0 instance.
- The IP addresses of a source or target instance with public access enabled cannot be switched.
- Instance IPs can be switched only for the source and target Redis that are single-node, master/standby, read/write splitting, or Proxy Cluster instances.
- Full + Incremental must be selected in Step 2.
- The source and target Redis instance ports must be consistent.

## NOTICE

- 1. Online migration will stop during the switching.
- 2. Instances will be read-only for one minute and disconnected for several seconds during the switching.
- 3. If your application cannot reconnect to Redis or handle exceptions, you may need to restart the application after the IP switching.
- 4. If the source and target instances are in different subnets, the subnet information will be updated after the switching.
- 5. If the source is a master/standby instance, the IP address of the standby node will not be switched. Ensure that this IP address is not used by your applications.
- 6. If your applications use a domain name to connect to Redis, the domain name will be used for the source instance. Select **Yes** for **Switch Domain Name**.
- 7. Ensure that the passwords of the source and target instances are the same. If they are different, verification will fail after the switching.
- 8. If a whitelist is configured for the source instance, ensure that the same whitelist is configured for the target instance before switching IP addresses.
- Step 1 On the Data Migration > Online Migration page, when the migration task status changes to Incremental migration in progress, choose More > Switch IP in the Operation column.
- **Step 2** In the **Switch IP** dialog box, select whether to switch the domain name.

**NOTE** 

- If a Redis domain name is used on the client, switch it or you must modify the domain name on the client.
- If the domain name switch is not selected, only the instance IP addresses will be switched.
- **Step 3** Click **OK**. The IP address switching task is submitted successfully. When the status of the migration task changes to **IP switched**, the IP address switching is complete.

To restore the IPs, choose **More** > **Roll Back IP** in the operation column. The IPs are rolled back when the task is in the **Successful** state.

----End

# 5.2 Backup Import Between DCS Redis Instances

You can migrate data between DCS instances by importing backup files.

• If the source Redis and target Redis are in the same region under the same DCS account, and the source Redis is not a single-node instance, see **Importing Backup Data from a Redis Instance**.

• If the source Redis and target Redis are in different regions or under different DCS accounts, or the source Redis is a single-node instance, see Importing Backup Data from an OBS Bucket.

# Prerequisites

- You have successfully backed up the source Redis instance.
  - For Importing Backup Data from a Redis Instance, you do not need to download the backup file to the local PC. For details about how to back up data, see Manually Backing Up a DCS Instance.
  - For **Importing Backup Data from an OBS Bucket**, download the backup file to the local PC by referring to **Downloading a Backup File**.
- You have prepared the target Redis instance. If a target DCS Redis instance is not available, create one first. For details, see **Buying a DCS Redis Instance**.

Redis is backward compatible. The target instance version must be the same as or later than the source instance version.

• Ensure that the target Redis instance has sufficient storage space. You can clear the instance data before the migration. For details, see Clearing DCS Instance Data. If any data exists on the target instance, duplicate data between the source and target is overwritten. If the data exists only on the target instance, the data will be retained.

# Importing Backup Data from a Redis Instance

- **Step 1** Log in to the management console, and choose **Application** > **Distributed Cache Service** in the service list.
- **Step 2** Click O in the upper left corner of the console and select the region where your source and target instances are located.
- **Step 3** In the navigation pane, choose **Data Migration**. The migration task list is displayed.
- Step 4 Click Create Backup Import Task.
- **Step 5** Enter the task name and description.

The task name must start with a letter, contain 4 to 64 characters, and contain only letters, digits, hyphens (-), and underscores (\_).

Step 6 For source Redis, set Data Source to Redis.

Figure 5-3 Selecting a data source (Redis)

| Source Redis            |            |       |
|-------------------------|------------|-------|
| ★ Data Source           | OBS bucket | Redis |
| * Source Redis Instance |            | (+)   |

Step 7 For Source Redis Instance, select the source instance to be migrated.

- **Step 8** Select the backup task whose data is to be migrated.
- **Step 9** For **Target Redis Instance**, select the DCS Redis instance prepared in **Prerequisites**.
- Step 10 If the target Redis instance has a password, enter the password and click Test Connection to check whether the password is correct. If the instance is not password-protected, click Test Connection directly.
- Step 11 For Target DB, you can specify a DB in the target Redis to migrate data to. For example, if you enter 5, data will be migrated to DB5 of the target Redis. If you do not specify a DB, data will be migrated to a DB corresponding to the source DB.

### D NOTE

- If the source Redis is multi-DB and the target is single-DB (DB0), either ensure that all source data is in DB0, or specify a source DB and set the target DB to **0**. Otherwise, migration will fail.
- For details about DB in DCS for Redis, see Does DCS for Redis Support Multi-DB?

### Step 12 Click Next.

**Step 13** Confirm the migration task details and click **Submit**.

Go back to the data migration task list. After the migration is successful, the task status changes to **Successful**.

----End

# Importing Backup Data from an OBS Bucket

Simply download the source Redis data and then upload the data to an OBS bucket in the same account and region as the target DCS Redis instance. After you have created a backup import task, data in the OBS bucket will be read and migrated to the target Redis.

## **NOTE**

- .aof, .rdb, .zip, and .tar.gz files can be uploaded to OBS buckets. You can directly upload .aof and .rdb files or compress them into .zip or .tar.gz files before uploading.
- To migrate data from a cluster Redis instance, download all backup files and upload all of them to the OBS bucket. Each backup file contains data for a shard of the instance. During the migration, you need to select backup files of all shards.
- Step 1 Create an OBS bucket in the account and region where the target Redis instance is located. If a qualified OBS bucket is available, you do not need to create one.

When creating an OBS bucket, pay attention to the configuration of the following parameters. For details on how to set other parameters, see **Creating a Bucket**.

• Region:

The OBS bucket must be in the same region as the target DCS Redis instance.

• Default Storage Class: Select Standard or Infrequent Access.

Do not select **Archive**. Otherwise, the migration will fail.

**Step 2** Upload the backup file to the OBS bucket.

- 1. In the bucket list, click the name of the created bucket.
- 2. In the navigation pane, choose **Objects**.
- 3. On the **Objects** tab page, click **Upload Object**.
- 4. Specify Storage Class.

Do not select Archive. Otherwise, the migration will fail.

5. Upload the objects.

Drag files or folders to the **Upload Object** area or click **add file**. A maximum of 100 files can be uploaded at a time. The total size cannot exceed 5 GB.

- 6. Specify Server-Side Encryption.
- 7. Click Upload.
- **Step 3** Click in the upper left corner and choose **Distributed Cache Service for Redis** under **Middleware** to open the DCS console.
- **Step 4** In the navigation pane, choose **Data Migration**.
- Step 5 Click Create Backup Import Task.
- **Step 6** Enter the task name and description.

The task name must start with a letter, contain 4 to 64 characters, and contain only letters, digits, hyphens (-), and underscores (\_).

**Step 7** In the **Source Redis** area, select **OBS Bucket** for **Data Source** and then select the OBS bucket to which you have uploaded backup files.

Figure 5-4 Selecting a data source (OBS bucket)

| Source Redis  |            |       |               |
|---------------|------------|-------|---------------|
| ★ Data Source | OBS bucket | Redis |               |
| ★ OBS Bucket  |            | ~     | Q View Bucket |

- **Step 8** Click **Add Backup** and select the backup files to be migrated.
- Step 9 In the Target Redis area, select the Target Redis Instance prepared in Prerequisites.
- Step 10 If the target Redis instance has a password, enter the password and click Test Connection to check whether the password is correct. If the instance is not password-protected, click Test Connection directly.
- Step 11 For Target DB, you can specify a DB in the target Redis to migrate data to. For example, if you enter 5, data will be migrated to DB5 of the target Redis. If you do not specify a DB, data will be migrated to a DB corresponding to the source DB.

# D NOTE

- If the source Redis is multi-DB and the target is single-DB (DB0), either ensure that all source data is in DB0, or specify a source DB and set the target DB to **0**. Otherwise, migration will fail.
- For details about DB in DCS for Redis, see **Does DCS for Redis Support Multi-DB?**

## Step 12 Click Next.

**Step 13** Confirm the migration task details and click **Submit**.

Go back to the data migration task list. After the migration is successful, the task status changes to **Successful**.

----End

# **6** Migration from Another Cloud

# 6.1 Migrating Redis from Another Cloud Online

If the source and target instances are interconnected and the **SYNC** and **PSYNC** commands are supported by the source instance, data can be migrated online in full or incrementally from another cloud to the target DCS.

# **NOTE**

During online migration, data is essentially synchronized in full to a new replica. Therefore, perform online migration during low-demand hours. Otherwise, source instance CPU usage may surge and latency may increase.

# **Notes and Constraints**

- If the **SYNC** and **PSYNC** commands are disabled by the source instance, enable them by contacting the source vendor. Otherwise, the migration fails.
- You cannot use public networks for online migration.
- During online migration, you are advised to set **repl-timeout** on the source instance to 300s and **client-output-buffer-limit** to 20% of the maximum memory of the instance.
- The source must be Redis 3.0 or later.
- For earlier instances whose passwords contain single quotation marks ('), modify the password for online migration or try other methods.

# Prerequisites

- Before migrating data, read through **Migration Tools and Schemes** to learn about the DCS data migration function and select an appropriate target instance.
- By default, a Proxy Cluster instance has only one database (DB0). Before you migrate data from a multi-DB single-node or master/standby instance to a Proxy Cluster instance, check whether any data exists on databases other than DB0. If yes, enable multi-DB for the Proxy Cluster instance by referring to Enabling Multi-DB.
- By default, a Redis Cluster instance has only one DB (DB0). Before you migrate data from a multi-DB single-node or master/standby instance to a

Redis Cluster instance, check whether any data exists on databases other than DB0. To ensure that the migration succeeds, move all data to DB0 by referring to **Online Migration with Rump**.

- The IP address and port of the source Redis instance has been obtained.
- If a target DCS Redis instance is not available, create one first. For details, see **Buying a DCS Redis Instance**.
- If you already have a DCS Redis instance, you do not need to create one again. For comparing migration data and reserving sufficient memory, you are advised to clear the instance data before the migration. For details, see Clearing DCS Instance Data. If any data exists on the target instance, duplicate data between the source and target is overwritten. If the data exists only on the target instance, the data will be retained.

# **Creating an Online Migration Task**

- **Step 1** Log in to the DCS console using the account of the target DCS Redis instance.
- **Step 2** Click O in the upper left corner of the console and select the region where your target instance is located.
- **Step 3** In the navigation pane, choose **Data Migration**.
- Step 4 Click Create Online Migration Task.
- **Step 5** Enter the task name and description.

The task name must start with a letter, contain 4 to 64 characters, and contain only letters, digits, hyphens (-), and underscores (\_).

**Step 6** Configure the VPC, subnet, and security group for the migration task.

D NOTE

- Select the same VPC as the target Redis. Ensure that the migration resource can access the target Redis instance.
- The online migration task uses a tenant IP address (**Migration ECS** displayed on the **Basic Information** page of the task.) If a whitelist is configured for the source or target instance, add the migration IP address to the whitelist or disable the whitelist.
- To allow the VM used by the migration task to access the source and target instances, set an outbound rule for the task's security group to allow traffic through the IP addresses and ports of the source and target instances. By default, all outbound traffic is allowed.

----End

# **Checking the Network**

**Step 1** Check whether the source Redis instance, the target Redis instance, and the migration task are configured with the same VPC.

If yes, go to **Configuring the Online Migration Task**. If no, go to **Step 2**.

**Step 2** Check whether the VPCs configured for the source Redis instance, the target Redis instance, and the migration task are connected to ensure that the VM resource of the migration task can access the source and target Redis instances.

If yes, go to **Configuring the Online Migration Task**. If no, go to **Step 3**.

Step 3 If the source and target Redis instances are on different clouds, create a connection using only Direct Connect. For details, see Direct Connect documentation.

----End

# **Configuring the Online Migration Task**

- **Step 1** On the **Online Migration** tab page, click **Configure** in the row containing the online migration task you just created.
- **Step 2** Select a migration type.

Supported migration types are **Full** and **Full + Incremental**, which are described in **Table 6-1**.

| Migration Type     | Description                                                                                                    |
|--------------------|----------------------------------------------------------------------------------------------------|
| Full               | Suitable for scenarios where services can be interrupted.<br>Data is migrated at one time. <b>Source instance data</b><br><b>updated during the migration will not be migrated to</b><br><b>the target instance.</b>                                                                                                    |
| Full + incremental | Suitable for scenarios requiring minimal service<br>downtime. The incremental migration parses logs to<br>ensure data consistency between the source and target<br>instances.                                                                                                    |
|                    | Once the migration starts, it remains <b>Migrating</b> until you click <b>Stop</b> in the <b>Operation</b> column. After the migration is stopped, data in the source instance will not be lost, but data will not be written to the target instance. When the transmission network is stable, the delay of incremental migration is within seconds. The actual delay depends on the transmission quality of the network link. |

 Table 6-1 Migration type description

### Figure 6-1 Selecting the migration type

| * Migration Type | • Full<br>Suitable for scenarios where services can be interrupted. Data is migrated at one time. Source Redis data updated during the migration will not be migrated to the target instance. |
|------------------|----------------------------------------------------------------------------------------------------|
|                  | Full + Incremental<br>Suitable for scenarios requiring minimal service downtime. The incremental migration parses logs to ensure data consistency between the source Redis and target Redis.  |

**Step 3** Only if **Migration Type** is set to **Full + Incremental**, you can specify a bandwidth limit.

The data synchronization rate can be kept around the bandwidth limit.

**Step 4** Specify **Auto-Reconnect**. If this option is enabled, automatic reconnections will be performed indefinitely in the case of a network exception.

Full synchronization will be triggered and requires more bandwidth if incremental synchronization becomes unavailable. Exercise caution when enabling this option.

## **Step 5** Configure **Source Redis** and **Target Redis**.

1. Configure Source Redis Type and Source Redis Instance:

Set **Redis in the cloud** for **Source Redis Type** and add **Source Redis Instance**.

If the source Redis is a Redis Cluster, enter the IP addresses and ports of all masters in the cluster and separate multiple addresses with commas (,). For example: **192.168.1.1:6379,192.168.0.0:6379** 

2. Configure Target Redis Type and Target Redis Instance:

Set Redis in the cloud for Target Redis Type and add Target Redis Instance.

3. Configure Source Redis Instance Password and Target Redis Instance Password: If the instance is password-protected, click Test Connection to check whether the instance password is correct and whether the network is connected. If the instance is not password-protected, click Test Connection directly. If the test fails, check whether the password is correct, and whether the migration task network is connected.

If a DCS Redis instance is used, the users created in **Managing Users** are currently unavailable.

4. You can specify the source DB and target DB. For example, if you enter **5** for source DB and **6** for target DB, data in DB5 of the source Redis will be migrated to DB6 of the target Redis. If the source DB is not specified but the target DB is specified, all source data will be migrated to the specified target DB by default. If the target DB is not specified, data will be migrated to the corresponding target DB.

### 

- If the source Redis is multi-DB and the target is single-DB (DB0), either ensure that all source data is in DB0, or specify a source DB and set the target DB to 0.
   Otherwise, migration will fail.
- For details about DB in DCS for Redis, see **Does DCS for Redis Support Multi-DB?**

### Step 6 Click Next.

Step 7 Confirm the migration task details and click Submit.

Go back to the data migration task list. After the migration is successful, the task status changes to **Successful**.

If the migration fails, click the migration task and check the log on the **Migration Logs** page.

### **NOTE**

- Once incremental migration starts, it remains **Migrating** after full migration.
- To manually stop a migration task, select the check box on the left of the migration task and click **Stop** above the migration task.

----End

# Verifying the Migration

Before data migration, if the target Redis has no data, check data integrity after the migration is complete in the following way:

- 1. Connect to the source Redis and the target Redis. Connect to Redis by referring to **redis-cli**.
- 2. Run the **info keyspace** command to check the values of **keys** and **expires**.

| 192.100.217:6379>    | info  | keyspace   |
|----------------------|-------|------------|
| # Keyspace           |       |            |
| db0:keys=81869,expir | res=0 | ,avg_ttl=0 |
| 192.10.217:6379>     |       |            |

3. Calculate the differences between the values of **keys** and **expires** of the source Redis and the target Redis. If the differences are the same, the data is complete and the migration is successful.

During full migration, source Redis data updated during the migration will not be migrated to the target instance.

# 6.2 Backup Import from Another Cloud

This section describes how to migrate Redis from another cloud to DCS by importing backup files.

Simply download the source Redis data and then upload the data to an OBS bucket in the same account and region as the target DCS Redis instance. After you have created a migration task on the DCS console, DCS will read data from the OBS bucket and data will be migrated to the target instance.

# Prerequisites

- Before migrating data, read through **Migration Tools and Schemes** to learn about the DCS data migration function and select an appropriate target instance.
- By default, a Proxy Cluster instance has only one database (DB0). Before you
  migrate data from a multi-DB single-node or master/standby instance to a
  Proxy Cluster instance, check whether any data exists on databases other than
  DB0. If yes, enable multi-DB for the Proxy Cluster instance by referring to
  Enabling Multi-DB.
- By default, a Redis Cluster instance has only one DB (DB0). Before you
  migrate data from a multi-DB single-node or master/standby instance to a
  Redis Cluster instance, check whether any data exists on databases other than
  DB0. To ensure that the migration succeeds, move all data to DB0 by referring
  to Online Migration with Rump.
- Prepare the source Redis backup file. The backup file must be in .aof, .rdb, .zip, or .tar.gz format.
- If a target DCS Redis instance is not available, create one first. For details, see **Buying a DCS Redis Instance**.
- If you already have a DCS Redis instance, you do not need to create one again. For comparing migration data and reserving sufficient memory, you are advised to clear the instance data before the migration. For details, see

**Clearing DCS Instance Data**. If any data exists on the target instance, duplicate data between the source and target is overwritten. If the data exists only on the target instance, the data will be retained.

# Creating an OBS Bucket and Uploading Backup Files

If the source Redis backup file to be uploaded is smaller than 5 GB, perform the following steps to create an OBS bucket and upload the file on the OBS console. If the backup file to be uploaded is larger than 5 GB, upload the file by referring to **instructions**.

**Step 1** Create an OBS bucket on the OBS console.

When creating an OBS bucket, pay attention to the configuration of the following parameters. For details on how to set other parameters, see **Creating a Bucket** in *OBS User Guide*.

1. Region:

The OBS bucket must be in the same region as the target DCS Redis instance.

2. **Storage Class**: Available options are **Standard**, **Infrequent Access**, and **Archive**.

Do not select Archive. Otherwise, the migration will fail.

- **Step 2** In the bucket list, click the bucket created in **Step 1**.
- Step 3 In the navigation pane, choose Objects.
- **Step 4** On the **Objects** tab page, click **Upload Object**.
- Step 5 Specify Storage Class.

Do not select Archive. Otherwise, the migration will fail.

Step 6 Upload the objects.

Drag files or folders to the **Upload Object** area or click **add file**.

A maximum of 100 files can be uploaded at a time. The total size cannot exceed 5 GB.

- Step 7 (Optional) Select KMS encryption to encrypt the uploaded files.
- Step 8 Click Upload.

----End

# **Creating a Migration Task**

- **Step 1** Go to the DCS console.
- **Step 2** In the navigation pane, choose **Data Migration**.
- Step 3 Click Create Backup Import Task.
- **Step 4** Enter the task name and description.

The task name must start with a letter, contain 4 to 64 characters, and contain only letters, digits, hyphens (-), and underscores (\_).

- **Step 5** In the **Source Redis** area, select **OBS Bucket** for **Data Source** and then select the OBS bucket to which you have uploaded backup files.
- **Step 6** Click **Add Backup** and select the backup files to be migrated.

### Figure 6-2 Specifying the backup file information

| Source Redis   |                                                  |                                               |                                                                |          |
|----------------|--------------------------------------------------|-----------------------------------------------|----------------------------------------------------------------|----------|
| * Data Source  | OBS bucket                                       | Redis                                         |                                                                |          |
| * OBS Bucket   | 112122                                           | •                                             | C View Bucket                                                  |          |
| ★ Backup Files | To import data from multiple ba Add Backup Clear | ckup files, you can cre<br>You can add 9 more | ate multiple migration tasks and run them at a time.<br>files. |          |
|                | Name                                             |                                               | Path                                                           | Size     |
|                | tesi zip                                         |                                               | 1                                                              | 414 Byte |

- Step 7 In the Target Redis area, select the Target Redis Instance prepared in Prerequisites.
- **Step 8** If the target Redis instance has a password, enter the password and click **Test Connection** to check whether the password is correct. If the instance is not password-protected, click **Test Connection** directly.
- **Step 9** For **Target DB**, you can specify a DB in the target Redis to migrate data to. For example, if you enter **5**, data will be migrated to DB5 of the target Redis. If you do not specify a DB, data will be migrated to a DB corresponding to the source DB.

**NOTE** 

- If the source Redis is multi-DB and the target is single-DB (DB0), either ensure that all source data is in DB0, or specify a source DB and set the target DB to **0**. Otherwise, migration will fail.
- For details about DB in DCS for Redis, see **Does DCS for Redis Support Multi-DB**?

### Step 10 Click Next.

**Step 11** Confirm the migration task details and click **Submit**.

Go back to the data migration task list. After the migration is successful, the task status changes to **Successful**.

----End

# 6.3 Online Migration from Another Cloud Using Rump

Redis instances provided by some cloud service vendors do not allow **SLAVEOF**, **BGSAVE**, and **PSYNC** commands to be issued from Redis clients. As a result, rediscli, redis-shake, and other tools cannot be used to export data. Using the **KEYS** command may block Redis. Cloud service vendors usually only support downloading backup files. This method is suitable only for offline migration, featuring longer service interruption.

**Rump** is an open-source tool designed for migrating Redis data online. It supports migration between DBs of the same instance and between DBs of different instances. This section describes how to migrate another cloud to DCS by using Rump.

# **Migration Principles**

Rump uses the **SCAN** command to acquire keys and the **DUMP/RESTORE** command to get or set values.

Featuring time complexity O(1), **SCAN** is capable of quickly getting all keys. **DUMP/RESTORE** is used to read/write values independent from the key type.

Rump brings the following benefits:

- The SCAN command replaces the KEYS command to avoid blocking Redis.
- Any type of data can be migrated.
- **SCAN** and **DUMP/RESTORE** operations are pipelined, improving the network efficiency during data migration.
- No temporary file is involved, saving disk space.
- Buffered channels are used to optimize performance of the source server.

# **Notes and Constraints**

- The target cannot be a cluster DCS instance.
- To prevent migration command resolution errors, do not include special characters (#@:) in the instance password.
- Before data migration, suspend your services. If data is kept being written in during the migration, some keys might be lost.

# Prerequisites

- If a target DCS Redis instance is not available, create one first. For details, see **Buying a DCS Redis Instance**.
- If you already have a DCS Redis instance, you do not need to create one again. For comparing migration data and reserving sufficient memory, you are advised to clear the instance data before the migration. For details, see Clearing DCS Instance Data. If any data exists on the target instance, duplicate data between the source and target is overwritten. If the data exists only on the target instance, the data will be retained.
- An Elastic Cloud Server (ECS) has been created. For details about how to create an ECS, see **Purchasing an ECS**.

Select the same VPC, subnet, and security group as the DCS Redis Cluster instance, and bind EIPs to the ECS.

# Installing the Rump

- 1. Log in to the ECS.
- 2. Download Rump (release version).

On 64-bit Linux, run the following command:

wget https://github.com/stickermule/rump/releases/download/0.0.3/rump-0.0.3-linux-amd64;

 After decompression, run the following commands to add the execution permission: mv rump-0.0.3-linux-amd64 rump;

chmod +x rump;

# **Migrating Data**

Run the following command to migrate data:

rump -from {source\_redis\_address} -to {target\_redis\_address}

• {source\_redis\_address}

Source Redis instance address, in the format of redis:// [user:password@]host:port/db. **[user:password@]** is optional. If the instance is accessed in password-protected mode, you must specify the password in the RFC 3986 format. **user** can be omitted, but the colon (:) cannot be omitted. For example, the address may be **redis://:mypassword@192.168.0.45:6379/1**.

**db** is the sequence number of the database. If it is not specified, the default value is 0.

• { *target\_redis\_address*}

Address of the target Redis instance, in the same format as the source.

In the following example, data in DB0 of the source Redis is migrated to the target Redis whose connection address is 192.168.0.153. \*\*\*\*\*\* stands for the password.

[root@ecs ~]# ./rump -from redis://127.0.0.1:6379/0 -to redis://:\*\*\*\*\*@192.168.0.153:6379/0 .Sync done. [root@ecs ~]#

# 6.4 Backup Import from Another Cloud Using redisshake

redis-shake is an open-source tool for migrating data online or offline (by importing backup files) between Redis Clusters. If the source Redis Cluster is deployed in another cloud, and online migration is not supported, you can migrate data by importing backup files.

If the source Redis and the target Redis cannot be connected, or the source Redis is deployed on other clouds, you can migrate data by importing backup files.

The following describes how to use redis-shake for backup migration to a DCS Redis Cluster instance.

# Prerequisites

- A DCS Redis instance has been created. Note that the memory of the DCS Redis Cluster instance cannot be smaller than that of the source cluster.
- An ECS has been created for running redis-shake. The ECS must use the same VPC, subnet, and security group as the Redis instance.

# Procedure

- 1. Access the target Redis instance using **redis-cli**. Obtain the IP address and port of the master node of the target instance. redis-cli -h {target\_redis\_address} -p {target\_redis\_port} -a {target\_redis\_password} cluster nodes
  - *{target\_redis\_address}*: connection address of the target DCS Redis instance.
  - *{target\_redis\_port}*: port of the target DCS Redis instance.

*{target\_redis\_password}*: password for connecting to the target DCS Redis instance.

In the command output similar to the following, obtain the IP addresses and ports of all masters.

| root@ecs-            | 54-centos ~]# redi    | is-cli -h 192.168.0.140 -p 6379 -a 💶 📰 3 cluster nodes                       |
|----------------------|-----------------------|------------------------------------------------------------------------------|
| b75f0743af4695a3d24  | 41ff7790b2f508e4985ff | f <u>192.168.0.140:6379@16379</u> myself,master - 0 1562144170000 3 connecte |
| 1112bae791b2bbd9602f | Fe32963536b8a0db9eb79 | 9 <u>192.168.0.61:6379@16379 master</u> - 0 1562144171524 1 connected 0-5460 |
| 3e2f8fe196166f9ad12  | 283361867d24c136413f0 | 0 <u>192.168.0.194:6379@16379</u> master - 0 1562144170000 2 connected 5461- |
| 0d72299fde6045de0f7  | 79ee4b97910b505acbc6a | a 192.168.0.231:6379@16379 slave 73e2f8fe196166f9ad1283361867d24c1364        |
| e6c07faa64d724323e6  | 0d7cedc3f38346dcbd212 | 2 192.168.0.80:6379@16379 slave fb75f0743af4695a3d241ff7790b2f508e498        |
| 16b9acaeed7dd0721f1  | 129596cd43bd499c0e396 | 6 192.168.0.169:6379@16379 slave d112bae791b2bbd9602fe32963536b8a0db9        |

- 2. Install redis-shake on the prepared Huawei Cloud ECS.
  - a. Log in to the Huawei Cloud ECS.
  - b. Download redis-shake on the Huawei Cloud ECS. Version 2.0.3 is used as an example. You can use **other redis-shake versions** as required. wget https://github.com/tair-opensource/RedisShake/releases/download/releasev2.0.3-20200724/redis-shake-v2.0.3.tar.gz
  - c. Decompress the redis-shake file. tar -xvf redis-shake-v2.0.3.tar.gz

### **NOTE**

If the source Redis is deployed in the data center intranet, install redis-shake on the intranet server. Export data and then upload the data to the cloud server as instructed by the following steps.

- 3. Export the RDB file from the source Redis console. If the RDB file cannot be exported, contact customer service of the source.
- 4. Import the RDB file.
  - a. Import the RDB file (or files) to the cloud server. The cloud server must be connected to the target DCS instance.
  - b. Edit the redis-shake configuration file **redis-shake.conf**. vim redis-shake.conf

Add the following information about all the masters of the target: target.type = cluster

- # If there is no password, skip the following parameter.
- target.password\_raw = {target\_redis\_password}

# IP addresses and port numbers of all masters of the target instance, which are separated by semicolons (;).

target.address = {master1\_ip}:{master1\_port};{master2\_ip}:{master2\_port}...{masterN\_ip}:
{masterN\_port}

# List the RDB files to be imported, separated by semicolons (;).

rdb.input = {local\_dump.0};{local\_dump.1};{local\_dump.2};{local\_dump.3}

Press **Esc** to exit the editing mode and enter **:wq!**. Press **Enter** to save the configuration and exit the editing interface.

c. Run the following command to import the RDB file to the target instance: ./redis-shake -type restore -conf redis-shake.conf

If the following information is displayed in the execution log, the backup file is imported successfully:

Enabled http stats, set status (incr), and wait forever.

5. Verify the migration.

After data synchronization, access the target Redis Cluster DCS instance using redis-cli. Run the **info** command to query the number of keys in the **Keyspace** section to confirm that data has been fully imported.

If the data has not been fully imported, run the **flushall** or **flushdb** command to clear the cached data in the instance, and synchronize data again.

# 6.5 Migrating from Another Cloud Online Using redisshake

redis-shake is an open-source Redis migration tool. Its **rump** mode allows you to obtain the full data of a source Redis using the **SCAN** command and write the data to a target Redis. This migration solution does not involve the **SYNC** or **PSYNC** command and can be widely used for migration between self-built Redis and cloud Redis.

This section describes how to use the **rump** mode of redis-shake to migrate the full Redis data of another cloud service vendor at a time online to Huawei Cloud DCS.

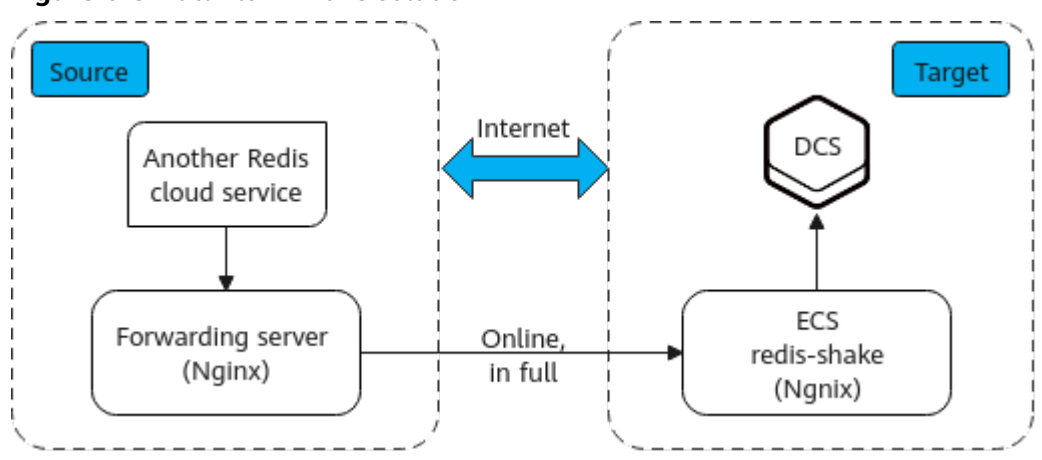

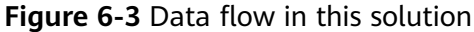

# **Notes and Constraints**

- The **rump** mode does not support incremental data migration. To keep data consistency, stop writing data to the source Redis before migration.
- This solution applies only to same-database mapping and does not apply to inter-database mapping.
- If the source Redis has multiple databases (there are databases other than DB0), and your Huawei Cloud DCS instance is Proxy Cluster, multi-DB must be enabled for the DCS instance. Otherwise, the migration will fail. (Single-DB Proxy Cluster instances do not support the **SELECT** command.)
- If the source Redis has multiple databases (there are databases other than DB0), and your Huawei Cloud DCS instance is Redis Cluster, this solution cannot be used. (Redis Cluster DCS instances support only DB0.)

# Prerequisites

- A DCS Redis instance has been created.
- An ECS has been created for running redis-shake. The ECS must use the same VPC as the Redis instance, and be bound to EIPs.

# Procedure

- **Step 1** Install Nginx on the Huawei Cloud ECS and the source forwarding server. The following describes how to install Nginx on an ECS running CentOS 7.x. The commands vary depending on the OS.
  - 1. Add Nginx to the Yum repository. sudo rpm -Uvh http://nginx.org/packages/centos/7/noarch/RPMS/nginx-releasecentos-7-0.el7.ngx.noarch.rpm
  - 2. Check whether Nginx has been added successfully.
  - 3. Install Nginx. sudo yum install -y nginx
  - 4. Install the stream module. yum install nginx-mod-stream --skip-broken
  - 5. Start Nginx and set it to run automatically upon system startup. sudo systemctl start nginx.service sudo systemctl enable nginx.service
  - 6. In the address box of a browser, enter the server address (the EIP of the ECS) to check whether Nginx is installed successfully.

If the following page is displayed, Nginx has been installed successfully.

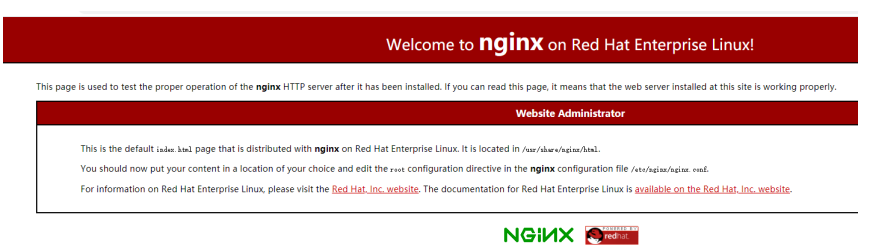

- **Step 2** Add the source forwarding server to the whitelist of the source Redis.
- **Step 3** Configure a security group for the source forwarding server.
  - 1. Obtain the EIP of the Huawei Cloud ECS.
  - 2. In the inbound rule of the security group of the source forwarding server, add the EIP of the Huawei Cloud ECS, and open the port that Huawei Cloud ECS's requests come through. The following takes port 6379 as an example.

**Step 4** Configure Nginx forwarding for the source forwarding server.

- Log in to the Linux source forwarding server and run the following commands to open and modify the configuration file: cd /etc/nginx vi nginx.conf
- 2. Example forwarding configuration:
   stream {
   server {
   listen 6379;
   proxy\_pass {source\_instance\_address}:{port};
   }
   }

**6379** is the listening port of the source forwarding server.

*{source\_instance\_address}* and *{port}* are the connection address and port of the source Redis instance.

This configuration allows you to access the source Redis through the local listening port 6379 of the source forwarding server.

This configuration must be added exactly where it is shown in the following figure.

Figure 6-4 Configuration location

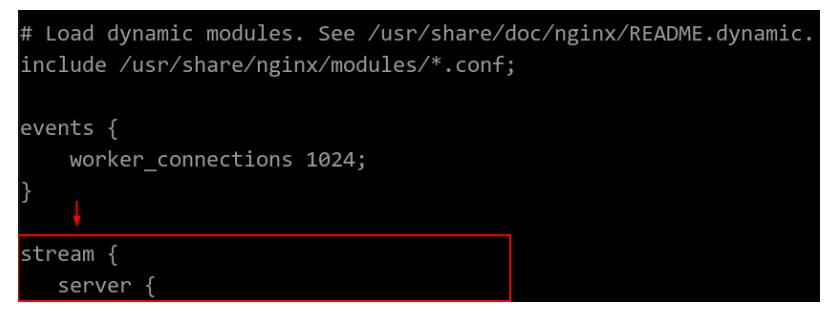

- 3. Restart Nginx. service nginx restart
- 4. Verify whether Nginx has been started. netstat -an|grep 6379

If the port is being listened, Nginx has been started successfully.

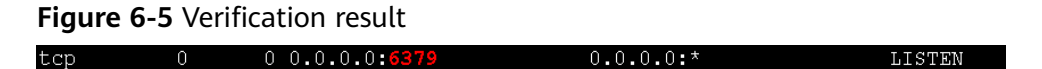

**Step 5** Configure Nginx forwarding for the Huawei Cloud ECS.

- Log in to the Linux ECS on Huawei Cloud and run the following commands to open and modify the configuration file: cd /etc/nginx vi nginx.conf
- 2. Configuration example:

```
stream {
    server {
        listen 6666;
        proxy_pass {source_ecs_address}:6379;
    }
    }
```

**6666** is Huawei Cloud ECS's listening port, *{source\_ecs\_address}* is the public IP address of the source forwarding server, and **6379** is the listening port of the source forwarding server Nginx.

This configuration allows you to access the source forwarding server through the local listening port 6666 of the Huawei Cloud ECS.

This configuration must be added exactly where it is shown in the following figure.

### Figure 6-6 Configuration location

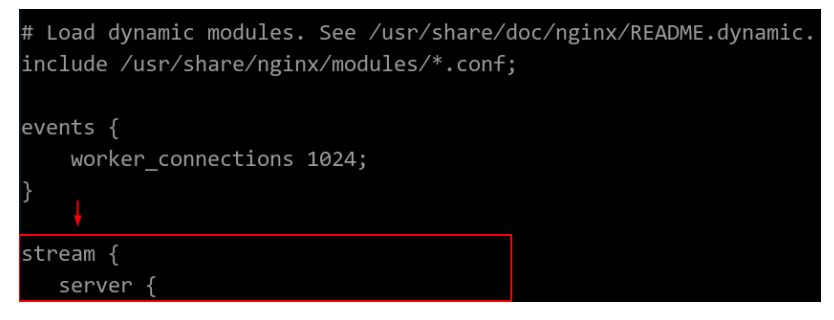

LISTEN

- 3. Restart Nginx. service nginx restart
- 4. Verify whether Nginx has been started. netstat -an|grep 6666

If the port is being listened, Nginx has been started successfully.

## Figure 6-7 Verification result

0

**Step 6** Run the following command on the Huawei Cloud ECS to test the network connection of port 6666:

redis-cli -h {target\_ecs\_address} -p 6666 -a {password}

0 0.0.0.0:

*{target\_ecs\_address}* is the EIP of the Huawei Cloud ECS, **6666** is the listening port of the Huawei Cloud ECS, and *{password}* is the source Redis password. If there is no password, leave it blank.

0.0.0.0:\*

## Figure 6-8 Connection example

| [root@migrationtoolserver conf.d]# redis-cli -h 🚺 🚺 👘 -p 6666 |
|---------------------------------------------------------------|
| 0                                                             |
| OK                                                            |
| :6666> info server                                            |
| # Server                                                      |
| redis_version:5.0.13                                          |
| redis_git_sha1:01fcc85a                                       |
| redis_git_dirty:1                                             |
| redis_build_id:97db56f84cd0ec69                               |
| redis_mode:standalone                                         |
| os:Linux                                                      |
| arch_bits:64                                                  |
| multiplexing_api:epoll                                        |
| atomicvar_api:atomic-builtin                                  |
| gcc_version:0.0.0                                             |
| process_id:102557                                             |
| run_id:a98007001c00368d619f772aaba236d704f585f9               |
| tcp_port:6379                                                 |
| uptime_in_seconds:899                                         |
| uptime_in_days:0                                              |
| nz:10                                                         |
| configured_hz:10                                              |
| lru_clock:15186745                                            |
| executable:                                                   |
| config_file:                                                  |
| 10_threads_active:0                                           |
| 19.1.1.1:6666> info                                           |

### **Step 7** Prepare the migration tool redis-shake.

- 1. Log in to the Huawei Cloud ECS.
- 2. Download redis-shake on the Huawei Cloud ECS. Version 2.0.3 is used as an example. You can use **other redis-shake versions** as required. wget https://github.com/tair-opensource/RedisShake/releases/download/release-v2.0.3-20200724/ redis-shake-v2.0.3.tar.gz
- 3. Decompress the redis-shake file. tar -xvf redis-shake-v2.0.3.tar.gz

**Step 8** Configure the redis-shake configuration file.

- 1. Go to the directory generated after the decompression. cd redis-shake-v2.0.3
- 2. Modify the **redis-shake.conf** configuration file. vim redis-shake.conf

Modify the source Redis configuration.

source.type

Type of the source Redis instance. Use **standalone** for single-node, master/standby, and Proxy Cluster, and **cluster** for cluster instances.

source.address

EIP of the Huawei Cloud ECS and the mapped port of the source forwarding server (Huawei Cloud ECS's listening port 6666). Separate the EIP and port number with a colon (:).

source.password\_raw

Password of the source Redis instance. If no password is set, you do not need to set this parameter.

Modify the target DCS configuration.

target.type

Type of the DCS Redis instance. Use **standalone** for single-node, master/ standby, and Proxy Cluster, and **cluster** for cluster instances.

target.address

Colon (:) separated connection address and port of the DCS Redis instance.

target.password\_raw

Password of the DCS Redis instance. If no password is set, you do not need to set this parameter.

- 3. Press **Esc** to exit the editing mode and enter **:wq!**. Press **Enter** to save the configuration and exit the editing interface.
- **Step 9** Run the following command to start redis-shake and migrate data in the **rump** (online in full) mode:

./redis-shake.linux -conf redis-shake.conf -type rump

### Figure 6-9 Migration process

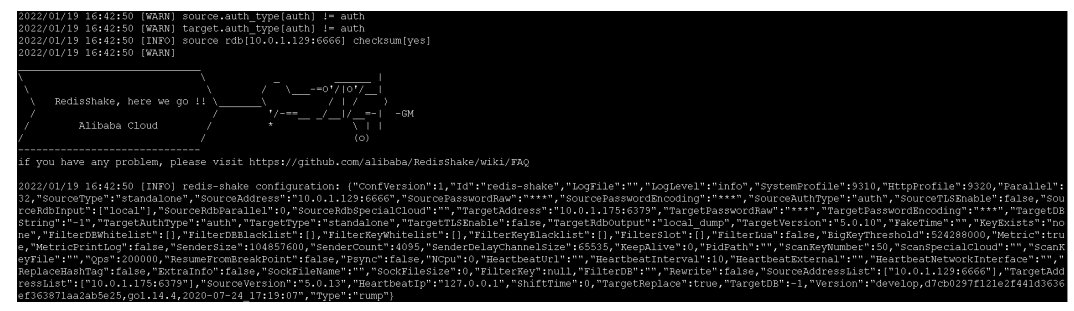

## Figure 6-10 Migration result

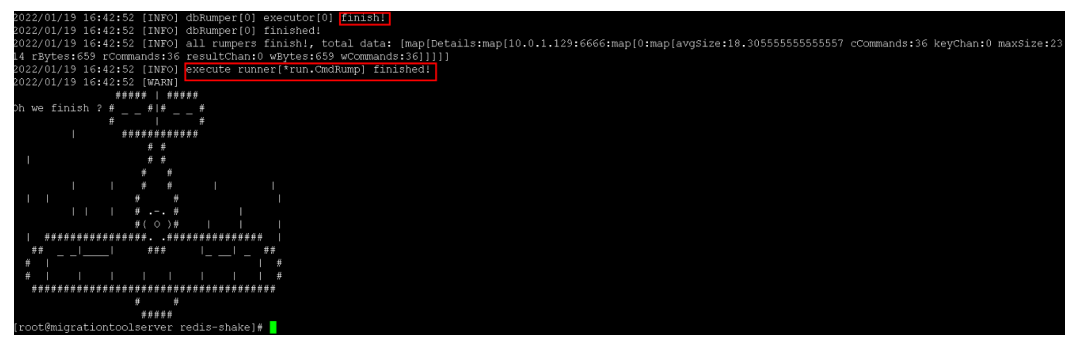

- **Step 10** After the migration is complete, use redis-cli to connect to the source and target Redis instances to check whether the data is complete.
  - 1. Connect to the source and target Redis instances, respectively.

For details, see Access Using redis-cli.

- 2. Run the info keyspace command to check the values of keys and expires.
- 3. Calculate the differences between the values of **keys** and **expires** of the source Redis and the target Redis. If the differences are the same, the data is complete and the migration is successful.
- **Step 11** Delete the redis-shake configuration file.

----End

# 7 Migrating Data from DCS to Self-Hosted Redis

# Scenario

You can use the online migration function of the DCS console to migrate DCS Redis instances to your self-hosted Redis. You can also export the DCS instance data to an RDB file and import it to local or self-hosted Redis.

# **Recommended Solutions**

- Online migration on the DCS console
   For details, see Migrating Self-Built Redis Online. Select Self-hosted Redis and enter the target Redis address when configuring the target Redis.
- Use redis-cli or the DCS console to export the DCS instance data to an RDB file, and then use redis-shake to import the file to the target.

For details about how to install and use redis-shake, see **Self-Hosted Redis Cluster Migration with redis-shake (Online)** and **redis-shake configuration instructions**.

• Rump

This tool is recommended for online migration if possible. For details, see **Online Migration from Another Cloud Using Rump**.

# **8** FAQs

# 8.1 What Should I Consider When Transferring or Operating Data Between Different OSs?

Convert the format of a data file before importing the file.

Run the following command to convert the format of a file in the Windows OS to that in the Unix-like OS:

# dos2unix {filename}

Run the following command to convert the format of a file in the Unix-like OS to that in the Windows OS:

unix2dos {filename}

# 8.2 Can I Migrate Data from a Multi-DB Source Redis Instance to a Cluster DCS Redis Instance?

A total of 256 DBs (DB 0 to DB 255) can be configured for a single-node, read/ write splitting, or master/standby DCS instance.

 If the target is a Redis Cluster instance (a Redis Cluster instance has only one DB):

Solutions:

- a. Combine different DBs in the source Redis instance into one DB.
- b. Apply for multiple DCS instances.

After the migration, the instance connection address and DB IDs change. In this case, modify the configurations for your services.

• If the target is a Proxy Cluster instance:

By default, the multi-DB function is disabled for Proxy Cluster instances and only one DB (DB0) is available. To use more than one DB, enable multi-DB by referring to **Enabling Multi-DB** before migration.

# 8.3 What Are the Constraints and Precautions for Migrating Redis Data to a Cluster Instance?

• Proxy Cluster instances

Proxy Cluster instances are used in the same way that you use single-node or master/standby instances. However, only one DB is configured for a Proxy Cluster instance by default, and the **SELECT** command is not supported. When data files are imported in batches, an error message will be displayed and ignored if the **SELECT** command exists. Then, the remaining data will continue to be imported.

Example:

DB 0 and DB 2 in the source Redis instance contain data, and the generated AOF or RDB file contains these two DBs.

When the source Redis data is imported into a Proxy Cluster DCS instance, the **SELECT 2** command will be ignored, and then data in DB 2 in the source Redis instance will be imported.

Note that:

- If different DBs in the source Redis instance contain the same keys, values of keys in the DB with the largest ID will overwrite those in the other DBs.
- If the source Redis instance contains multiple DBs, data is stored in the same DB after being migrated to a cluster DCS instance, and the SELECT command is not supported. In this case, modify the configurations for your services.
- Redis Cluster instances

Only one DB is configured for a Redis Cluster instance. Data is migrated to a Redis Cluster instance in a different way from other types of instances. Nodes in the shards of a Redis Cluster must be connected separately through clients. Data is imported to the nodes separately. Run the following command to query the IP addresses of the cluster nodes:

redis-cli -h *{Redis Cluster IP}* -p 6379 -a *{password}* cluster nodes In the returned list of IP addresses, record the ones marked by "master".

# 8.4 What Should I Consider for Online Migration?

Network

Before online migration, ensure that the network configured for the migration task is connected to source and target Redis instances.

• Tool

Use the online migration function provided on the DCS console.

• Data integrity

If you suspend your services for data migration, check the data volume and main keys after the migration.

If you do not suspend your services, migrate data incrementally.

• Impact of capacity expansion of the source instance

During online migration, expanding the source instance's capacity may affect the migration or customer data. If the memory of the source instance becomes insufficient during the migration, stop the migration task and then expand the capacity.

• Timing

Migration should take place during off-peak hours.

• Version restrictions

You can migrate data from an earlier version to a later version, and vice versa, but you need to check whether the target instance supports the commands used in your service systems.

• Multi-DB

If both the target and source are Proxy Cluster DCS instances, ensure that the **multi-db** parameter settings of the two are the same. Otherwise, the migration will fail.

# 8.5 Can I Perform Online Migration Without Any Service Interruption?

Yes. You can use the application dual-write mode. In this mode, during data migration, data is still read from the source Redis instance, and operations such as adding, deleting, and modifying data are also performed on the DCS Redis instance.

After maintaining the preceding mode for a period of time (waiting for a large amount of data to be deleted after expiration), migrate the cached data from your service systems to DCS. If service system migration to the cloud service is also involved, deploy your service systems before migrating your cached data.

This mode is not recommended for the following reasons:

- 1. Stable and quick network access cannot be ensured. If the source Redis instance is not deployed on DCS, access DCS over a public network, which is inefficient.
- 2. Modify the code to implement concurrent writing of two sets of data.
- 3. The data eviction policy varies depending on the source Redis instance. It may take a long time to complete data migration and it is difficult to ensure data integrity.

# 8.6 What If "Disconnecting timedout slave" and "overcoming of output buffer limits" Are Reported on the Source Instance During Online Migration?

The following error messages may be displayed during online migration:

• "Disconnecting timedout slave" is reported on the source instance, as shown in the following figure:

19361:M 30 Aug 18:01:39.354 \* Starting BGSAVE for SYNC with target: disk 19361:M 30 Aug 18:01:39.686 \* Background saving started by pid 56274 56274:C 30 Aug 18:02:44.339 \* DB saved on disk 56274:C 30 Aug 18:02:44.611 \* RDB: 1477 MB of memory used by copy-on-write 19361:M 30 Aug 18:02:45.203 \* Background saving terminated with success 19361:M 30 Aug 18:04:59.281 # Connection with slave and slave and slave-ports lost. 19361:M 30 Aug 18:05:25.059 \* Slave 🐏 👬 🖬 asks for synchronization 19361:M 30 Aug 18:05:25.059 \* Full resync requested by slave 1 19361:M 30 Aug 18:05:25.059 \* Starting BGSAVE for SYNC with target: disk 19361:M 30 Aug 18:05:25.395 \* Background saving started by pid 3256 3256:C 30 Aug 18:06:33.029 \* DB saved on disk

Solution: Set the **repl-timeout** parameter of the source Redis instance to 300s.

• "overcoming of output buffer limits" is reported on the source instance, as shown in the following figure:

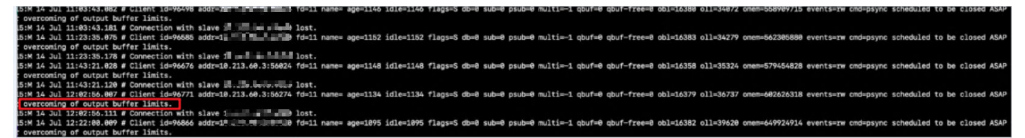

Solution: Set the **client-output-buffer-limit** parameter of the source Redis instance to 20% of the maximum memory of the instance.

# 8.7 Why Is Memory of a DCS Redis Instance Unchanged After Data Migration Using Rump, Even If No Error Message Is Returned?

For details on how to use Rump, see the Data Migration Guide.

Possible causes:

- Rump does not support migration to cluster DCS instances.
- Commands are incorrectly run in Rump.

# 8.8 Why Are Processes Frequently Killed During Data Migration?

Possible cause: The memory is insufficient.

Solution: Expand the memory of the server on which the migration command is executed.

# 8.9 Is All Data in a DCS Redis Instance Migrated During Online Migration?

Migration among multi-DB single-node, read/write splitting, or master/standby instances involves the full set of data. After the migration, a given key will remain in the same DB as it was before the migration.

By contrast, a cluster instance only has one DB, which is DB0 by default. During the migration, data in all slots of DB0 is migrated.

# 8.10 Can I Migrate Data to Multiple Target Instances in One Migration Task?

No. A migration task allows data to be migrated to only one target instance. To migrate data to multiple target instances, create multiple migration tasks.

# 8.11 Why Does Migration Task Creation Fail?

Possible causes:

- 1. The underlying resources are insufficient.
- 2. The specifications of the ECS used for the migration are insufficient.
- 3. The memory of the target Redis created before the migration is less than that of the source Redis.

In such cases, contact technical support.

# 8.12 How Do I Enable the SYNC and PSYNC Commands?

- Migration within DCS:
  - If the online migration task uses the same account and region as the source instance, select a DCS instance (cloud Redis) as the source. The SYNC and PSYNC commands will be automatically allowed on the source instance.
  - If the online migration task uses a different account or in a different region from the source instance, the source instance cannot be a DCS instance (cloud Redis) and the SYNC and PSYNC commands are disabled on the source instance. In this case, online migration on the console is unavailable. You can migrate data using backup import.
  - By default, the SYNC and PSYNC commands can be used when selfhosted Redis is migrated to DCS.
- Migration from other cloud vendors to DCS:
  - Generally, cloud vendors disable the SYNC and PSYNC commands. If you
    want to use the online migration function on the DCS console, contact

the O&M personnel of the source cloud vendor to enable the commands. For offline migration, you can import backup files.

 If incremental migration is not required, you can perform full migration by referring to Online Full Migration of Redis from Another Cloud with redis-shake. This method does not depend on SYNC and PSYNC.

# 8.13 Why Does Redis Cluster Migration Fail If It Uses Built-in Keys and Cross-Slot Lua Scripts?

If your source Redis Cluster uses a cross-slot Lua script with built-in keys and it fails to be migrated to a cluster DCS instance, you can use a master/standby or read/write splitting instance as the target.

In scenarios where slot distribution changes, such as cluster scaling and slot migration, errors may incur in running a cross-slot Lua script with built-in keys. Therefore, **cross-slot Lua scripts with built-in keys are not recommended for Redis Cluster instances**.

# **NOTE**

Redis Cluster instances support cross-slot Lua scripts with built-in keys:

- Built-in keys: Keys are written in the Lua script instead of being input through a function.
- Cross-slot: All slots in a Lua script are on one shard.

# Symptom

Online migration or backup import may fail when the source instance is a Redis Cluster that uses a cross-slot Lua script with built-in keys.

# Solution

Select a master/standby or read/write splitting instance as the target.

# Suggestion

Do not use cross-slot Lua scripts with built-in keys for Redis Cluster instances.

## **NOTE**

- Redis Cluster instances support cross-slot Lua scripts with built-in keys:
  - Built-in keys: Keys are written in the Lua script instead of being input through a function.
  - Cross-slot: All slots in a Lua script are on one shard.
- In scenarios where slot distribution changes, such as cluster scaling and slot migration, errors may incur in running a cross-slot Lua script with built-in keys.

# 8.14 Handling Migration Errors

This section provides solutions to common migration errors.

# Restart data sync failed.

## Solution:

- 1. Check whether the source Redis has big keys. If it does, split the big keys into small keys before migration.
- 2. Check the specifications of the target Redis instance and whether other tasks are being performed on the instance.
  - If the memory of the target Redis instance is smaller than the size of the data to be migrated, the memory will be used up during the migration and the migration will fail.
  - If a master/standby switchover is being performed on the target Redis instance, contact customer service to stop the master/standby switchover task and start it only after the data migration is completed.
- 3. Collect errors and contact customer service.

# The Redis service address is unreachable.

Check items:

- Connection Between the Redis Instance and the ECS
- Password
- Instance Configuration
- Client Connections
- Bandwidth
- Redis Performance

# Redis authentication failed.

Solution:

Ensure that the passwords of the source and target Redis databases are correct and are not changed during the migration.

If you forget the password, reconfigure the migration task after **resetting the password**.

# RDB parsing failed.

Analysis:

Check the source Redis logs. Generally, this error is resulted from full output buffer when full synchronization takes too long or the size of incremental data is too large. You can use the following methods to solve this error:

- Increase the output buffer limit by **modifying the output-buffer-limit parameter**. This method is recommended.
- Increase the concurrency of redis-shake full synchronization by modifying the parallel parameter.
- Synchronize data during off-peak hours.

# Failed to resume from the break point.

Check items:

- Connection Between the Redis Instance and the ECS
- Password
- Instance Configuration
- Client Connections
- Bandwidth
- Redis Performance

# IP address and port number of Redis are invalid.

Send the error information to customer service.

# Job failed.

Send the error information to customer service.

# Failed to download the file.

Solution:

See Why Am I Unable to Download an Object?

# The cluster does not support import of AOF files.

Analysis:

Redis Cluster instances only support .rdb files.

# Failed to migrate the AOF file to the target Redis.

Check items:

- Connection Between the Redis Instance and the ECS
- Password
- Instance Configuration
- Client Connections
- Bandwidth
- Redis Performance

# Failed to migrate the RDB file to the target Redis.

Check items:

- Connection Between the Redis Instance and the ECS
- Password
- Instance Configuration
- Client Connections

- Bandwidth
- Redis Performance

# Failed to decompress the file.

Solution:

- 1. Ensure that the file is not damaged and the file format is correct.
- 2. Check whether the specifications of the migration ECS are too small and the disk space is full. In this case, expand the specifications of the migration ECS.

# The file format is not supported.

Analysis:

Only .rdb, .aof, .zip, and .tar.gz files are supported.

# Failed to migrate files.

Check items:

- Connection Between the Redis Instance and the ECS
- Password
- Instance Configuration
- Client Connections
- Bandwidth
- Redis Performance

# No such file or directory.

Solution:

- 1. Check whether the specifications of the migration ECS are too small and the disk space is full. In this case, expand the specifications of the migration ECS.
- 2. Collect errors and contact customer service.

# Failed to connect to the source Redis.

Solution:

- 1. See Troubleshooting Redis Connection Failures.
- 2. Check the specifications of the source Redis and the memory size of the migration ECS. If the memory of the migration server is small and the data volume of the source Redis is large, migration will be slow and data will be stacked on the migration ECS. To solve this error, you can expand the specifications of the migration ECS.
- 3. Run the **route n** command on the migration ECS to check whether its route is normal.
- 4. Collect errors and contact customer service.

# Failed to export the backup file from the source Redis.

Check items:

- Connection Between the Redis Instance and the ECS
- Password
- Instance Configuration
- Client Connections
- Bandwidth
- Redis Performance

# Failed to import the backup file to the target Redis.

Check items:

- Connection Between the Redis Instance and the ECS
- Password
- Instance Configuration
- Client Connections
- Bandwidth
- Redis Performance

# Failed to modify the redis-shake-conf configuration file due to incorrect parameters.

Solution:

- 1. Check whether the specifications of the migration ECS are too small and the disk space is full. In this case, expand the specifications of the migration ECS.
- 2. Collect errors and contact customer service.

# Data synchronization failed. Source node: {0}; target node: {1}.

Solution:

- 1. Check whether the source Redis has big keys. If it does, split the big keys into small keys before migration.
- 2. Ensure that the specifications of the target Redis instance are not smaller than those of the source Redis. For details about how to view specifications, see **Viewing Instance Details**.
- 3. See Troubleshooting Redis Connection Failures.
- 4. Check the specifications of the source Redis and the memory size of the migration ECS. If the memory of the migration server is small and the data volume of the source Redis is large, migration will be slow and data will be stacked on the migration ECS. To solve this error, you can expand the specifications of the migration ECS.

# Failed to deploy the migration tool.

Solution:

- 1. Check whether the network between the data plane and OBS is normal.
- 2. Collect errors and contact customer service.

# Online migration failed.

Send the error information to customer service.

# Failed to bind the port to the ECS.

# Solution:

The underlying resources are insufficient to support the migration task. Contact customer service.

# Failed to create the migration ECS.

Send the error information to customer service.

# File operation exception.

Solution:

- 1. Check the specifications of the source Redis and the memory size of the migration ECS. If the memory of the migration server is small and the data volume of the source Redis is large, migration will be slow and data will be stacked on the migration ECS. To solve this error, you can expand the specifications of the migration ECS.
- 2. Collect errors and contact customer service.

# Command execution exception.

## Solution:

 If the error information contains "listening-port" or "REPLCONF", check whether the SYNC and PSYNC commands are enabled on the source Redis instance and whether the underlying resources of the migration task are connected to the source and target Redis instances.

For online migration, the source and target Redis instances must be connected, and the **SYNC** and **PSYNC** commands must be enabled on the source Redis instance. Otherwise, the migration will fail.

- Check the network.

Check whether the source Redis instance, the target Redis instance, and the migration VM are configured with the same VPC. If they are in the same VPC, check the security group rules (for DCS Redis 3.0 instances) or whitelists (for DCS Redis 4.0 or 5.0 instances) to ensure that the IP addresses and ports of the Redis instances are accessible. If they are in different VPCs, **create a VPC peering connection**.

The source and target Redis instances must be accessible to the underlying VMs used for the migration task. For details about how to configure a whitelist, see Managing IP Address Whitelist.

If the source and target Redis instances are on different clouds, create a connection by referring to **Direct Connect documentation**.

- Check the commands.

By default, the **SYNC** and **PSYNC** commands are disabled by cloud vendors. To enable the commands, contact the O&M personnel of the cloud vendors.

- Migration within Huawei Cloud:
  - By default, the **SYNC** and **PSYNC** commands can be used when self-hosted Redis is migrated to DCS.
  - During online migration between Huawei Cloud DCS instances in the same region under the same account, the SYNC and PSYNC commands are automatically enabled.
  - During online migration between Huawei Cloud DCS instances in different regions or under different accounts within a region, the SYNC and PSYNC commands are not automatically enabled, and online migration cannot be used. You can migrate data using backup files instead.
- Migration from other cloud vendors to Huawei Cloud:

Generally, cloud vendors disable the **SYNC** and **PSYNC** commands. If you want to use online migration, contact the O&M personnel of the source cloud vendor to enable the commands. For offline migration, you can import backup files.

- If the error information contains "read error" and the migration failed during full migration due to the large data size, disable auto-reconnect before starting the migration and enable it after incremental migration starts. In addition, increase the value of repl-timeout and modify the output buffer of the source Redis based on the source memory size. For example, if the memory size of the source Redis is 24 GB, you can run the client-outputbuffer-limit slave 2gb 2gb 600 command to change the buffer size to 2 GB.
- If the error information contains "write: connection reset by peer", the target Redis memory may be too small. As a result, data cannot be synchronized when the target memory is full. In this case, set this parameter to increase the specifications of the target Redis to at least the same as the specifications of the source.
- If the error information contains "read: connection reset by peer", the source Redis is deployed in master/standby mode, and master/standby switchover occurs frequently during the migration. In this case, check whether the source Redis has big keys. If it does, split the big keys into small keys before migration. You can also run the config set slave-priority 0 command to forcibly disable master/standby switchover and enable it after the migration is complete. If the target Redis instance is Proxy Cluster, check the size of the pipeline. Run the proxy.config set client-max-pipeline 50000 command to change this limit to 50,000 for proxies.
- Collect errors and contact customer service.

# Decoding or parsing failed.

## Solution:

1. Check whether the specifications of the migration ECS are too small and the disk space is full. In this case, expand the specifications of the migration ECS.

2. Collect errors and contact customer service.

# Unknown or unsupported command.

Solution:

Check whether the **SYNC** and **PSYNC** commands are enabled on the source Redis instance. If they are not enabled, contact customer service.

For online migration, the source and target Redis instances must be connected, and the **SYNC** and **PSYNC** commands must be enabled on the source Redis instance. Otherwise, the migration will fail.

• Check the network.

Check whether the source Redis instance, the target Redis instance, and the migration VM are configured with the same VPC. If they are in the same VPC, check the security group rules (for DCS Redis 3.0 instances) or whitelists (for DCS Redis 4.0 or 5.0 instances) to ensure that the IP addresses and ports of the Redis instances are accessible. If they are in different VPCs, create a VPC peering connection.

The source and target Redis instances must be accessible to the underlying VMs used for the migration task. For details about how to configure a whitelist, see **Managing IP Address Whitelist**.

If the source and target Redis instances are on different clouds, create a connection by referring to **Direct Connect documentation**.

• Check the commands.

By default, the **SYNC** and **PSYNC** commands are disabled by cloud vendors. To enable the commands, contact the O&M personnel of the cloud vendors.

- Migration within Huawei Cloud:
  - By default, the SYNC and PSYNC commands can be used when selfhosted Redis is migrated to DCS.
  - During online migration between Huawei Cloud DCS instances in the same region under the same account, the SYNC and PSYNC commands are automatically enabled.
  - During online migration between Huawei Cloud DCS instances in different regions or under different accounts within a region, the SYNC and PSYNC commands are not automatically enabled, and online migration cannot be used. You can migrate data using backup files instead.
- Migration from other cloud vendors to Huawei Cloud:

Generally, cloud vendors disable the **SYNC** and **PSYNC** commands. If you want to use online migration, contact the O&M personnel of the source cloud vendor to enable the commands. For offline migration, you can import backup files.

# Data synchronization failed.

Solution:

- 1. If the error information contains "key name is busy", a key with the same name already exists in the target Redis. In this case, delete the key.
- 2. If the error information contains "not in the same slot", reconstruct your service. Do not use cross-slot keys in a multi-key command. You can also use a master/standby instance instead of a Proxy Cluster instance as the target.
- 3. If the error information contains "read: connection reset by peer", the source Redis is deployed in master/standby mode, and master/standby switchover occurs frequently during the migration. In this case, check whether the source Redis has big keys. If it does, split the big keys into small keys before migration. You can also run the config set slave-priority 0 command to forcibly disable master/standby switchover and enable it after the migration is complete. If the target Redis instance is Proxy Cluster, check the size of the pipeline. Run the proxy.config set client-max-pipeline 50000 command to change this limit to 50,000 for proxies.

# Failed to import the backup file.

Send the error information to customer service.

# 8.15 Troubleshooting Data Migration Failures

When you use the console to migrate data, the migration may fail if you select an inappropriate migration scheme, the **SYNC** and **PSYNC** commands are not allowed on the source Redis instance, or the network between the source and target Redis instances is disconnected.

This section describes how to troubleshoot data migration failures on the DCS console.

# Procedure

- **Step 1** Click the name of a migration task and then go to the migration task page.
- **Step 2** Check the migration logs. Rectify the fault based on the error log. For details, see **Handling Migration Errors**.
- **Step 3** Check whether you used the appropriate migration scheme.

An appropriate scheme varies depending on the scenario. That is, the scheme for migrating data from self-hosted Redis to a DCS instance, from other vendors' Redis to a DCS instance, and between DCS instances are different. If you migrate data between DCS instances, the source instance cannot be a higher version than the target instance.

If the migration scheme is inappropriate, the migration will fail. For details about migration schemes, see **Migration Tools and Schemes**.

**Step 4** Check whether the **SYNC** and **PSYNC** commands are enabled on the source Redis instance and whether the underlying resources of the migration task are connected to the source and target Redis instances.

This operation is required only for online migration.
For online migration, the source and target Redis instances must be connected, and the **SYNC** and **PSYNC** commands must be enabled on the source Redis instance. Otherwise, the migration will fail.

• Check the network.

Check whether the source Redis instance, the target Redis instance, and the migration VM are configured with the same VPC. If they are in the same VPC, check the whitelists to ensure that the IP addresses and ports of the Redis instances are accessible. If they are in different VPCs, **create a VPC peering connection**.

The source and target Redis instances must be accessible to the underlying VMs used for the migration task. For details about how to configure a whitelist, see **Managing IP Address Whitelist**.

To allow the VM resources used by the migration task to access the source and target Redis instances, outbound rules of the migration security group must allow traffic over the IP addresses and ports of the source and target instances. For details, see **How Do I Configure a Security Group**?

If the source and target Redis instances are on different clouds, create a connection by referring to **Direct Connect documentation**.

**NOTE** 

The VM used by a migration task uses an IP address. Configuring the whitelist (Redis 4.0/5.0/6.0 basic) of instances is to allow the migration VM to access the source and target Redis.

• Check the commands.

By default, the **SYNC** and **PSYNC** commands are disabled by cloud vendors. To enable the commands, contact the O&M personnel of the cloud vendors.

- Migration within HUAWEI CLOUD:
  - By default, the SYNC and PSYNC commands can be used when selfhosted Redis is migrated to DCS.
  - During online migration between Huawei Cloud DCS instances in the same region under the same account, the SYNC and PSYNC commands are automatically enabled.
  - During online migration between Huawei Cloud DCS instances in different regions or under different accounts within a region, the SYNC and PSYNC commands are not automatically enabled, and online migration cannot be used. You can migrate data using backup files instead.
- Migration from other cloud vendors to HUAWEI CLOUD:

Generally, cloud vendors disable the **SYNC** and **PSYNC** commands. If you want to use online migration, contact the O&M personnel of the source cloud vendor to enable the commands. For offline migration, you can import backup files.

**Step 5** Check the source Redis instance for big keys. For details, see **Analyzing Big Keys** and Hot Keys.

If the source Redis instance has big keys, split them into small keys before migration.

**Step 6** Check the specifications of the target Redis instance and whether other tasks are being performed on the instance.

If the memory of the target Redis instance is smaller than the size of the data to be migrated, the memory will be used up during the migration and the migration will fail.

If a master/standby switchover is being performed on the target Redis instance, contact customer service to stop the master/standby switchover task and start it only after the data migration is completed.

- **Step 7** If you migrate data from a single-node or master/standby instance to a cluster instance, check the following items:
  - By default, a Proxy Cluster instance has only one database (DB0). Before you
    migrate data from a single-node or master/standby instance to a Proxy
    Cluster instance, check whether any data exists on databases other than DB0.
    If yes, enable multi-DB for the Proxy Cluster instance by referring to Enabling
    Multi-DB.
  - By default, a Redis Cluster instance has only one DB (DB0). Before you migrate data from a single-node or master/standby instance to a Redis Cluster instance, check whether any data exists on databases other than DB0. To ensure that the migration succeeds, move all data to DB0 by referring to **Online Migration with Rump**.
- Step 8 Check whether the migration task is performed correctly.

Check whether the IP address and the instance password are correct.

- **Step 9** Check the whitelist.
- **Step 10** If the fault persists, contact customer service.

----End

## 8.16 Can I Migrate Data from a Lower Redis Version to a Higher One?

Yes. Redis is backward compatible.

The version of the source Redis (DCS, self-built, or another cloud) can be earlier than or the same as the target DCS instance.